# Latitude 7410

Configurazione e specifiche

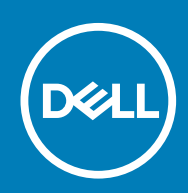

#### Messaggi di N.B., Attenzione e Avvertenza

i N.B.: un messaggio N.B. (Nota Bene) indica informazioni importanti che contribuiscono a migliorare l'utilizzo del prodotto.

ATTENZIONE: un messaggio di ATTENZIONE evidenzia la possibilità che si verifichi un danno all'hardware o una perdita di dati ed indica come evitare il problema.

AVVERTENZA: un messaggio di AVVERTENZA evidenzia un potenziale rischio di danni alla proprietà, lesioni personali o morte.

© 2020 Dell Inc. o sue sussidiarie. Tutti i diritti riservati. Dell, EMC e gli altri marchi sono marchi commerciali di Dell Inc. o delle sue sussidiarie. Gli altri marchi possono essere marchi dei rispettivi proprietari.

May 2020

# Sommario

| 1 Configurare il computer                                                        | 5  |
|----------------------------------------------------------------------------------|----|
| 2 Panoramica del telaio                                                          | 7  |
| Vista display                                                                    | 7  |
| Visualizzazione del poggiapolsi                                                  | 9  |
| Vista lato sinistro                                                              |    |
| Vista lato destro                                                                | 10 |
| Vista dal basso                                                                  |    |
| Modalità                                                                         | 11 |
| 3 Tasti di scelta rapida della tastiera                                          | 14 |
| 4 Specifiche di Latitude 7410                                                    |    |
| Dimensioni e peso                                                                | 16 |
| Processori                                                                       | 16 |
| Chipset                                                                          | 17 |
| Sistema operativo                                                                | 17 |
| Memoria                                                                          | 17 |
| Porte esterne                                                                    |    |
| Connettori interni                                                               |    |
| Modulo wireless                                                                  | 18 |
| Audio                                                                            |    |
| Storage                                                                          |    |
| Lettore di schede multimediali                                                   |    |
| Tastiera                                                                         | 20 |
| Fotocamera                                                                       | 21 |
| Touchpad                                                                         | 21 |
| Movimenti sul touchpad                                                           | 22 |
| Lettore di impronte digitali (opzionale)                                         | 22 |
| Adattatore per l'alimentazione                                                   | 22 |
| Batteria                                                                         |    |
| Display                                                                          | 23 |
| GPU - Integrata                                                                  |    |
| Ambiente del computer                                                            |    |
| Sicurezza                                                                        |    |
| 5 Installazione di sistema                                                       | 28 |
| Accesso al programma di installazione del BIOS                                   |    |
| Tasti di navigazione                                                             |    |
| Boot Sequence                                                                    |    |
| Menu di avvio provvisorio                                                        | 29 |
| Opzioni di installazione del sistema                                             |    |
| Cancellazione delle password del BIOS (configurazione del sistema) e del sistema |    |

| 6 Software                                             | 38 |
|--------------------------------------------------------|----|
| Sistema operativo                                      |    |
| Download del driver audio                              |    |
| Download del driver grafico                            |    |
| Download del driver USB                                |    |
| Download del driver Wi-Fi                              | 40 |
| Scaricare il driver del lettore di schede multimediali | 40 |
| Download del driver del chipset                        | 41 |
| Download del driver di rete                            | 41 |
|                                                        |    |
| 7 Come ottenere assistenza e contattare Dell           | 43 |

# **Configurare il computer**

#### Informazioni su questa attività

In questa sezione viene descritta la configurazione del sistema Dell Latitude 7410 per la prima volta, tra cui la configurazione della connettività Internet e la personalizzazione con le applicazioni Dell.

#### Procedura

1. Collegare l'adattatore per l'alimentazione e premere il pulsante di alimentazione.

|     | Image: Constraint of the second of the second of |  |
|-----|----------------------------------------------------------------------------------------------------|--|
| Á 🖌 | QWERTYUIOP[]                                                                                                    |  |
|     |                                                                                                    |  |
|     |                                                                                                    |  |
|     |                                                                                                    |  |
|     |                                                                                                    |  |
|     |                                                                                                    |  |
| T U |                                                                                                    |  |

#### (i) N.B.: Per conservare autonomia, la batteria potrebbe entrare in modalità di risparmio energia.

2. Completare l'installazione iniziale del sistema operativo.

#### Per Windows:

a) Connettersi a una rete per gli aggiornamenti di Windows.

| L  | et's get connected                                                                                              |
|----|----------------------------------------------------------------------------------------------------|
| P  | ck a network and go online to finish setting up this device.                                                    |
| C  | onnections                                                                                                    |
| Î  | Network<br>Connected                                                                                            |
| ٧  | Vi-Fi                                                                                                    |
| •  |                                                                                                    |
|    |                                                                                                    |
| •  | in the second second second second second second second second second second second second second second second |
|    | le se se se se se se se se se se se se se                                                                       |
| Sk | p this step                                                                                                    |
| (  | 1,                                                                                                    |
|    |                                                                                                    |

(i) N.B.: Se si sta effettuando la connessione a una rete wireless fili protetta, immettere la password per l'accesso alla rete wireless quando richiesto.

b) Effettuare l'accesso all'account Microsoft o creare un account.

| Make it yours                                                |         |
|--------------------------------------------------------------|---------|
| Your Microsoft account opens a world of benefits. Learn more |         |
| 1449=0+                                                      |         |
| Email or phone                                               |         |
| Password                                                     |         |
| Forgot my password                                           |         |
| No account? Create one!                                      |         |
| Microsoft privacy statement                                  |         |
|                                                              | Sign in |

c) Nella schermata Supporto e protezione, immettere le informazioni di contatto.

#### Per Ubuntu:

Seguire le istruzioni visualizzate sullo schermo per completare la configurazione. Per ulteriorii informazioni su installazione e configurazione di Ubuntu, consultare gli articoli della Knowledge Base SLN151664 e SLN151748 all'indirizzo www.dell.com/support.

3. Individuare e utilizzare le app Dell dal menu Start di Windows (consigliato).

#### Tabella 1. Individuare le applicazioni di Dell

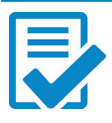

#### Registrazione del prodotto Dell

Registrare il sistema con Dell.

#### Guida e Supporto tecnico Dell

Accedere alla guida e al supporto per il sistema.

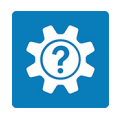

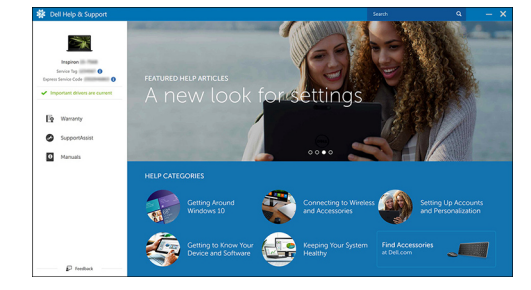

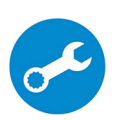

#### SupportAssist

Controlla in modo proattivo l'integrità di hardware e software di sistema.

(i) N.B.: È possibile rinnovare o aggiornare la garanzia facendo clic sulla data di scadenza della garanzia in SupportAssist.

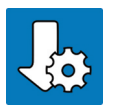

#### Dell Update

Aggiorna il sistema con correzioni critiche e driver di dispositivo importanti non appena disponibili.

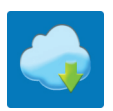

#### **Dell Digital Delivery**

Scaricare le applicazioni software, tra cui quelle acquistate ma non preinstallate sul sistema.

4. (i) N.B.: Creare un'unità di ripristino per individuare e risolvere i potenziali problemi di Windows.

Creare l'unità di ripristino per Windows. Per ulteriori informazioni, vedere Creazione di un'unità di ripristino USB per Windows.

# 2

# Panoramica del telaio

# Vista display

### **Computer portatile**

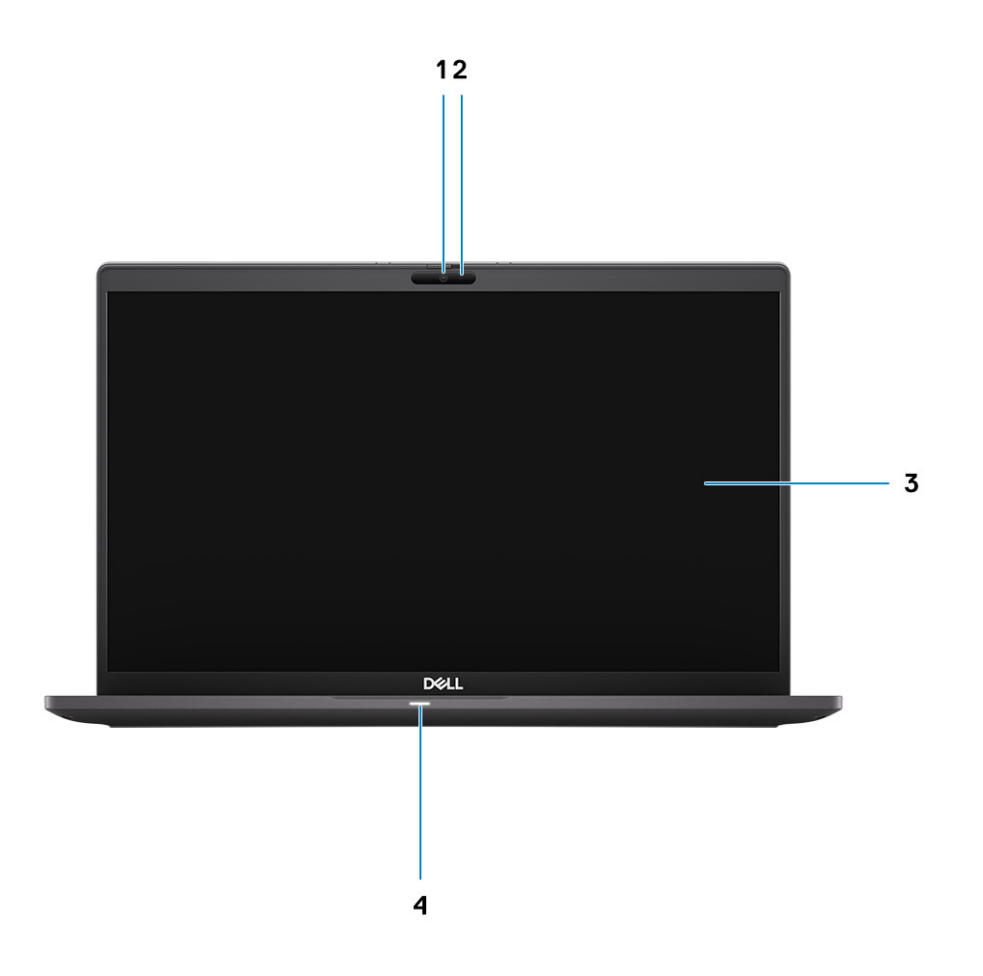

- 1. Fotocamera RGB o IR (opzionale)
- 3. Pannello LCD

- 2. LED di stato della fotocamera
- 4. LED di stato della batteria

### 2-in-1

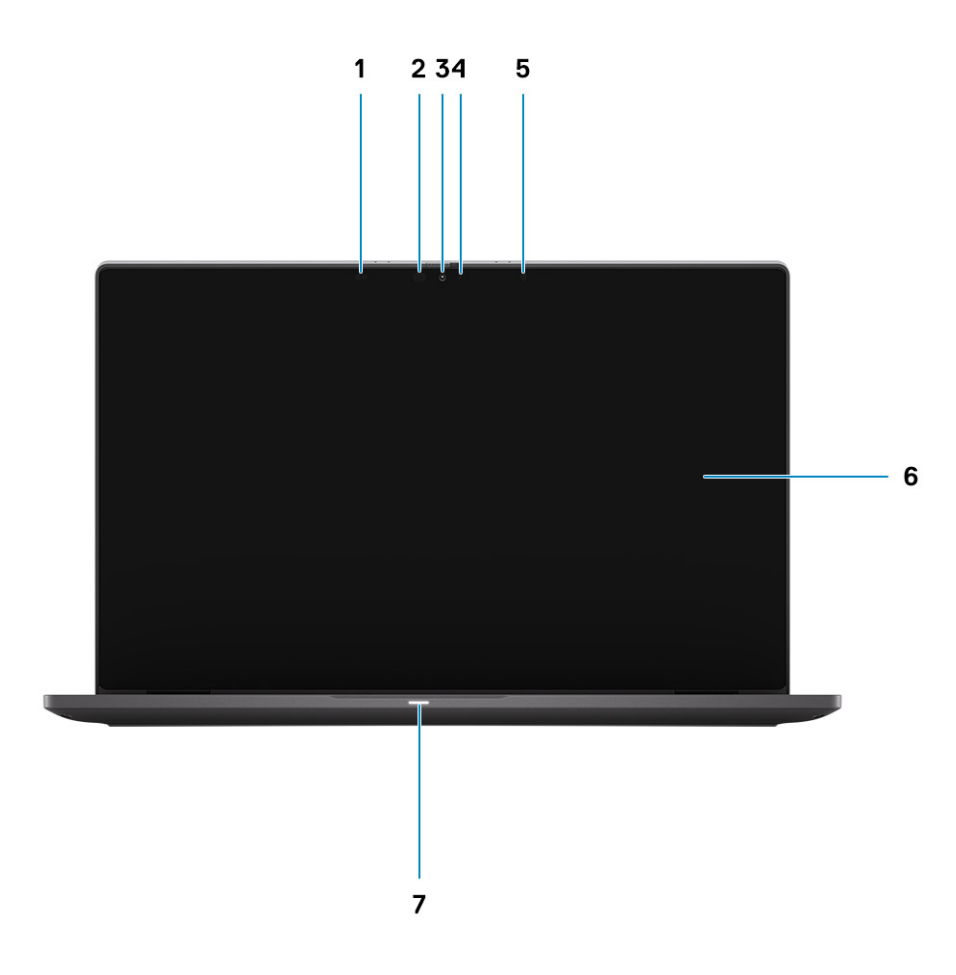

- 1. Sensore di prossimità
- 3. Fotocamera RGB o IR (opzionale)
- 5. Sensore di luminosità ambientale (ALS)
- 7. LED di stato della batteria

- 2. Trasmettitore a infrarossi (opzionale)
- 4. LED di stato della fotocamera
- 6. Pannello LCD

# Visualizzazione del poggiapolsi

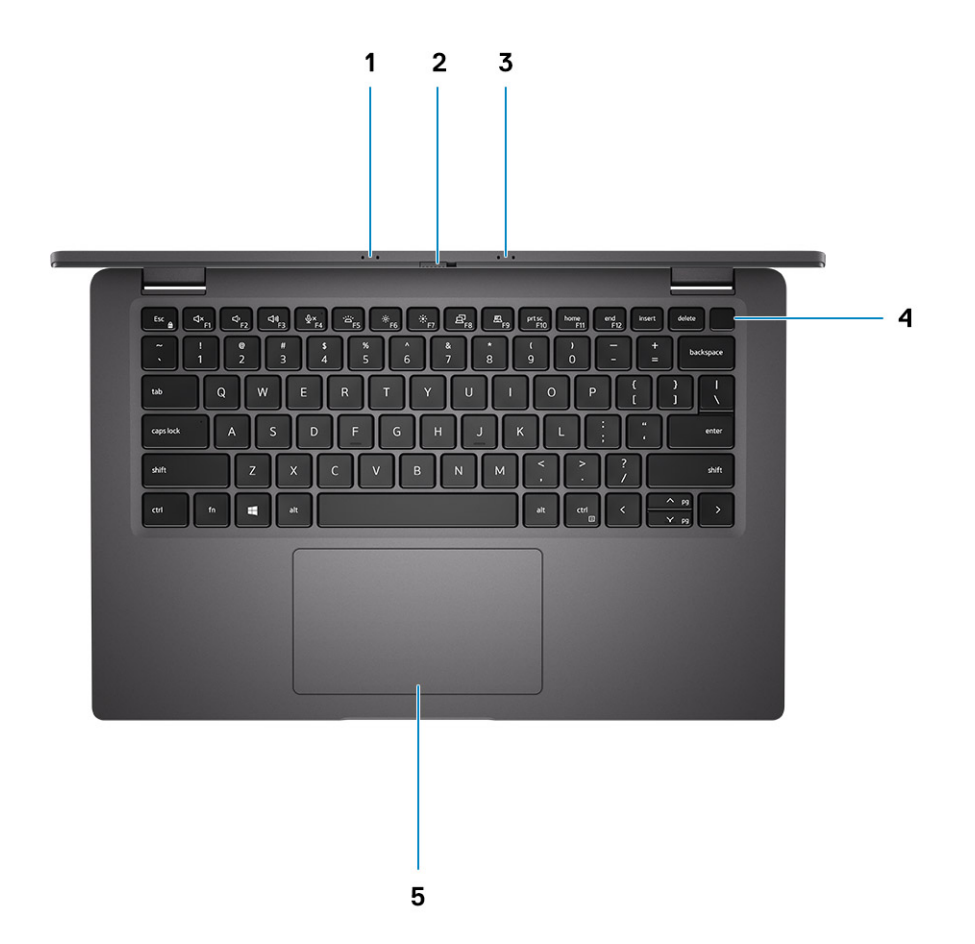

- 1. Array di microfoni
- 2. Interruttore SafeView
- 3. Array di microfoni
- 4. Pulsante di alimentazione (opzionale: lettore di impronte digitali)
- 5. Touchpad

# Vista lato sinistro

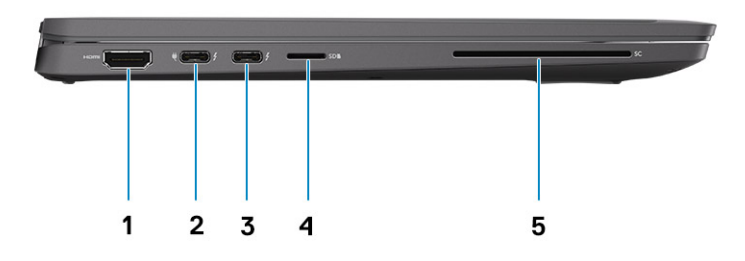

- 1. Porta HDMI 2.0
- 2. Una porta USB 3.2 Gen 2 Type-C con DisplayPort Alt Mode, Thunderbolt 3.0 con Power Delivery
- 3. Una porta USB 3.2 Gen 2 Type-C con DisplayPort Alt Mode, Thunderbolt 3.0 con PD
- 4. Slot della scheda micro-SD
- 5. Slot smart card (opzionale)

# Vista lato destro

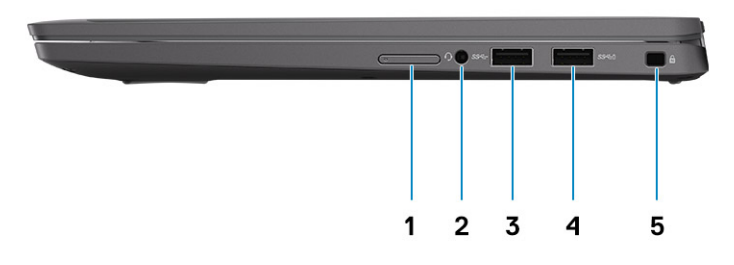

- 1. Slot per scheda SIM (opzionale solo con la configurazione WWAN)
- 2. Jack audio universale
- **3.** Porta USB 3.2 Gen 1 Type-A
- 4. Porta USB 3.2 Gen 1 Type-A con PowerShare
- 5. Slot per lucchetto Wedge

# Vista dal basso

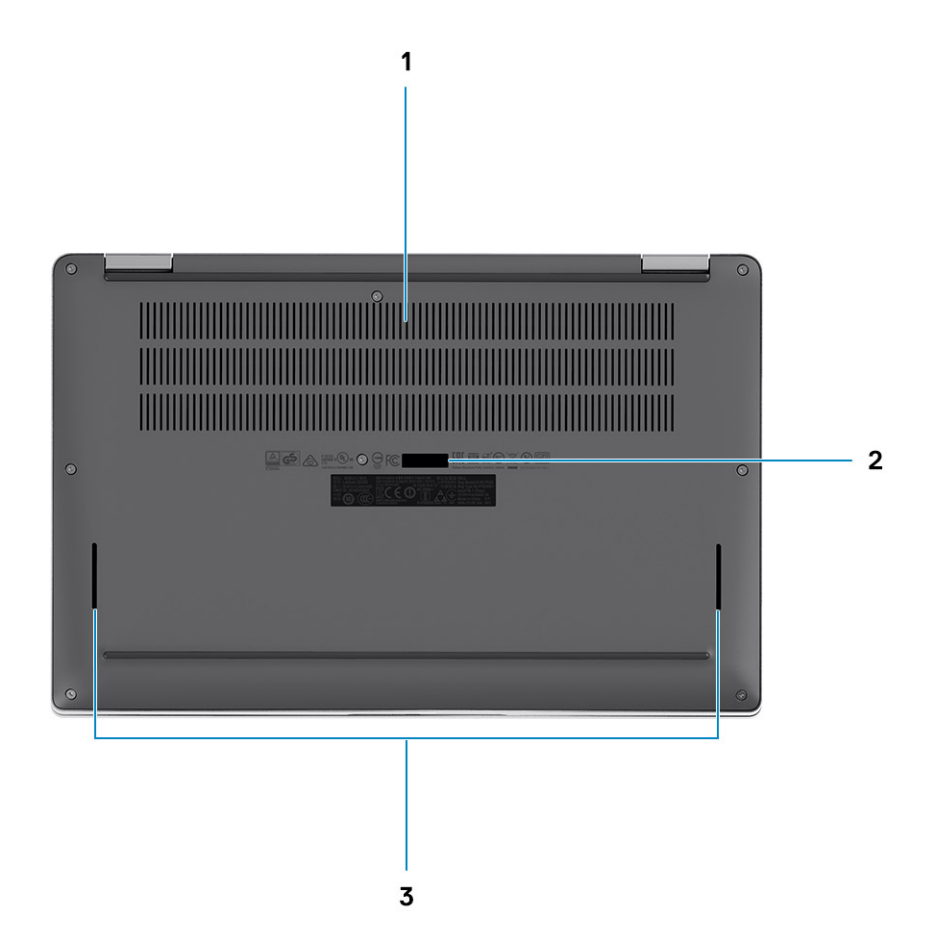

- 1. Prese d'aria di raffreddamento
- 2. Etichetta Codice di matricola
- 3. Griglie degli altoparlanti

# Modalità

Questa sezione illustra diverse modalità di utilizzo di un notebook e 2-in-1 Latitude 7410:

### Modalità notebook

(i) N.B.: Questa modalità di utilizzo è valida per le configurazioni notebook e 2-in-1.

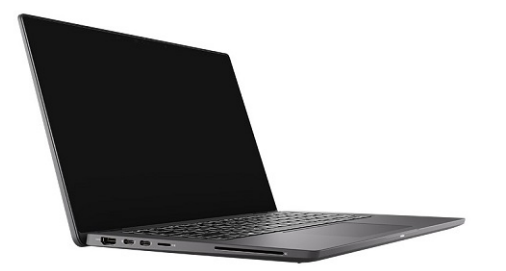

### Modalità 2-in-1

(i) N.B.: Questa modalità di utilizzo applica solo alle configurazioni 2-in-1.

### Modalità tablet

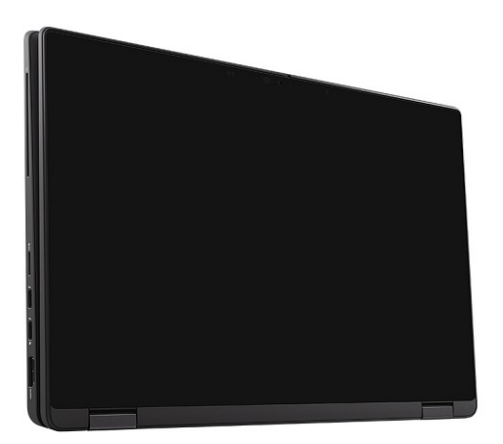

# Modalità supporto

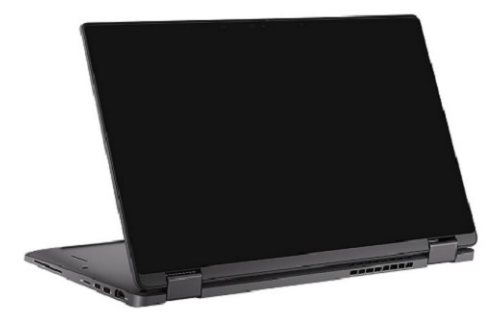

### Modalità tenda

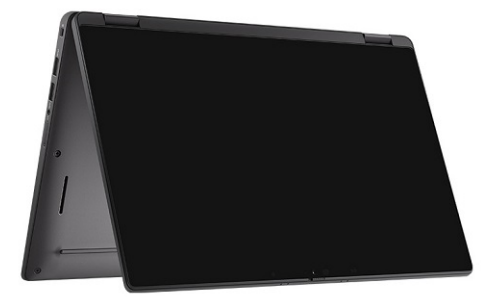

# Tasti di scelta rapida della tastiera

In questa sezione viene descritta la funzione primaria e secondaria associata a ciascuno dei tasti funzione e la relativa combinazione con blocco funzione.

# N.B.: I caratteri della tastiera possono variare a seconda della lingua di configurazione di quest'ultima. I tasti utilizzati per i collegamenti di scelta rapida restano invariati a prescindere dalla lingua.

Alcuni tasti sulla tastiera presentano due simboli su di essi. Questi tasti possono essere utilizzati per digitare caratteri alternativi o per eseguire funzioni secondarie. Il simbolo indicato nella parte inferiore del tasto si riferisce al carattere digitato quando il tasto è premuto. Se si preme MAIUSC e il tasto, viene digitato il simbolo mostrato nella parte superiore del tasto. Ad esempio, se si preme 2, viene digitato 2; se si preme MAIUSC + 2, viene digitato @.

I tasti F1-F12 nella riga superiore della tastiera sono tasti funzione per il controllo multimediale, come indicato dall'icona nella parte inferiore del tasto. Premere il tasto funzione per richiamare l'attività rappresentata dall'icona. Ad esempio, premendo F1 si disattiva l'audio (fare riferimento alla tabella di seguito).

Tuttavia, se i tasti funzione da F1 a F12 sono necessari per applicazioni software specifiche, è possibile disabilitare la funzionalità multimediale premendo Fn + Esc. Successivamente, è possibile richiamare il controllo multimediale Fn e il rispettivo tasto funzione. Ad esempio, è possibile disabilitare l'audio premendo Fn + F1.

### (i) N.B.: È possibile anche definire il comportamento primario dei tasti di funzione (da F1 a F12) modificando il Comportamento dei tasti di funzione nel programma di impostazione del BIOS.

#### Tabella 2. Elenco delle scorciatoie per i tasti funzione

| Tasti     | ti Comportamento principale                                                     |                               |
|-----------|---------------------------------------------------------------------------------|-------------------------------|
| Esc       | Esc                                                                             | Attivazione/Disattivazione FN |
| F1        | Disattivazione dell'altoparlante                                                | Comportamento F1              |
| <f2></f2> | Riduzione del volume (-)                                                        | Comportamento F2              |
| <f3></f3> | Aumento del volume (+)                                                          | Comportamento F3              |
| <f4></f4> | Disattivazione microfono                                                        | Comportamento F4              |
| <f5></f5> | Retroilluminazione della tastiera                                               | Comportamento F5              |
| <f6></f6> | Riduzione della luminosità dello schermo (-)                                    | Comportamento F6              |
| F7        | Aumento della luminosità dello schermo (+)                                      | Comportamento F7              |
| F8        | Cambio display (Win + P)                                                        | Comportamento F8              |
| F9        | Attiva o disattiva il pannello e-Privacy<br>(opzionale con pannello e-Privacy)) | Comportamento F9              |
| F10       | Tasto STAMP                                                                     | Comportamento F10             |
| F11       | Inizio                                                                          | Comportamento F11             |
| F12       | Fine                                                                            | Comportamento F12             |

# Elenco di altri tasti di scelta rapida

#### Tabella 3. Elenco di altri tasti di scelta rapida

| Combinazione delle scelte rapide da tastiera      | del tasto Funzione                  |
|---------------------------------------------------|-------------------------------------|
| fn + B                                            | Pausa/Interrompi                    |
| fn + S                                            | Attiva/Disattiva blocco scorrimento |
| fn + R                                            | Richiesta del sistema               |
| fn + ctrl                                         | Apri menu applicazione              |
| Tabella 4. Elenco di altri tasti di scelta rapida |                                     |

| Combinazione delle scelte rapide da tastiera | del tasto Funzione                                                                        |
|----------------------------------------------|-------------------------------------------------------------------------------------------|
| Fn + Ctrl + B                                | Pausa                                                                                     |
| Fn + Shift + B                               | Unobtrusive mode<br>(i) N.B.: L'opzione è disattivata e deve essere attivata nel<br>BIOS. |
| Fn + Freccia su (↑)                          | PagSU                                                                                     |
| Fn + Frecca giù (↓)                          | PagGIÙ                                                                                    |

4

# Specifiche di Latitude 7410

# Dimensioni e peso

La seguente tabella elenca altezza, larghezza, profondità e peso di Latitude 7410.

### **Computer portatile**

#### Tabella 5. Dimensioni e peso

| Descrizione        | Valori                    |
|--------------------|---------------------------|
| Altezza:           |                           |
| Altezza anteriore  | 0.71 pollici (18,13 mm)   |
| Altezza posteriore | 0.76 pollici (19,33 mm)   |
| Larghezza          | 12.65 pollici (321,35 mm) |
| Profondità         | 8.22 pollici (208,69 mm)  |
| Peso (iniziale)    | 2.93 lb (1.33 kg)         |

### 2-in-1

#### Tabella 6. Dimensioni e peso

| Descrizione        | Valori                    |
|--------------------|---------------------------|
| Altezza (max.)     |                           |
| Altezza anteriore  | 0,67 pollici (17,07 mm)   |
| Altezza posteriore | 0.76 pollici (19,38 mm)   |
| Larghezza          | 12.65 pollici (321,35 mm) |
| Profondità         | 8.22 pollici (208,69 mm)  |
| Peso (iniziale)    | 3.22 lb (1.46 kg)         |

(i) N.B.: Il peso del computer può variare a seconda della configurazione desiderata e della variabilità produttiva.

# Processori

#### Tabella 7. Processori

| Descrizione    | Valori                                                    |                                                    |                                                    |                                                    |
|----------------|-----------------------------------------------------------|----------------------------------------------------|----------------------------------------------------|----------------------------------------------------|
| Processori     | Intel Core i5-10210U non<br>vPro di decima<br>generazione | Intel Core i5-10310U vPro<br>di decima generazione | Intel Core i7-10610U vPro<br>di decima generazione | Intel Core i7-10810U vPro<br>di decima generazione |
| Potenza        | 15 W                                                      | 15 W                                               | 15 W                                               | 15 W                                               |
| Numero di core | 4                                                         | 4                                                  | 4                                                  | 6                                                  |

| Descrizione              | Valori               |                      |                   |                      |
|--------------------------|----------------------|----------------------|-------------------|----------------------|
| Numero di thread         | 8                    | 8                    | 8                 | 12                   |
| Velocità                 | da 1.6 GHz a 4.2 GHz | da 1.7 GHz a 4.4 GHz | Da 1,8 a 4,9 GHz  | Da 1,1 GHz a 4,9 GHz |
| Cache                    | 6 MB                 | 6 MB                 | 8 MB              | 12 MB                |
| Scheda grafica integrata | Grafica Intel UHD    | Grafica Intel UHD    | Grafica Intel UHD | Grafica Intel UHD    |

# Chipset

#### Tabella 8. Chipset

| Descrizione                | Valori                                                       |
|----------------------------|--------------------------------------------------------------|
| Chipset                    | Intel Comet Lake U PCH                                       |
| Processore                 | Processori Intel Comet Lake Core i5/i7 di decima generazione |
| Larghezza bus memoria DRAM | 64 bit                                                       |
| bus PCIe                   | Fino a Gen3                                                  |

### Sistema operativo

- Windows 10 Home a 64 bit
- Windows 10 Professional (64 bit)
- Ubuntu 18.04 LTS (non disponibile per configurazioni di sistema 2-in-1)

# Memoria

La seguente tabella fornisce le specifiche di memoria di Latitude 7410.

#### Tabella 9. Specifiche della memoria

| Descrizione                          | Valori                                                                              |
|--------------------------------------|-------------------------------------------------------------------------------------|
| Slot di memoria                      | Integrato sulla scheda di sistema                                                   |
| Tipo di memoria                      | DDR4 a doppio canale                                                                |
| Velocità della memoria               | 2666 MHz                                                                            |
| Configurazione massima della memoria | 32 GB                                                                               |
| Configurazione minima della memoria  | 4 GB                                                                                |
| Configurazioni di memoria supportate | <ul> <li>4 GB: 1 x 4 GB</li> <li>8 GB: 2 x 4 GB</li> <li>16 GB: 2 x 8 GB</li> </ul> |

· 32 GB: 2 x 16 GB

# Porte esterne

La seguente tabella fornisce le specifiche delle porte esterne di Latitude 7410.

#### Tabella 10. Porte esterne

| Descrizione                               | Valori                                                                                                    |
|-------------------------------------------|----------------------------------------------------------------------------------------------------|
| Porte USB                                 | <ul> <li>Una porta USB 3.2 Gen 1 Type-A con PowerShare</li> <li>Due porte USB 3.2 Gen 2 Type-C con Power Delivery,<br/>DisplayPort su USB Type-C e Thunderbolt 3</li> <li>1 jack audio universale</li> <li>Una porta HDMI 2.0</li> </ul> |
| Porta audio                               | 1 jack audio universale                                                                                                    |
| Porta video                               | <ul> <li>Una porta HDMI 2.0</li> <li>Due porte USB 3.2 Gen 2 DisplayPort USB Type-C e<br/>Thunderbolt 3</li> </ul>                                                                                                    |
| Lettore di schede multimediali            | Un lettore di schede micro SD                                                                                                    |
| Porta di docking                          | Supportato tramite porta USB Type-C                                                                                                    |
| Porta dell'adattatore per l'alimentazione | 2 porte USB 3.2 Gen 2 Type-C con Power Delivery                                                                                                    |
| Sicurezza                                 | Uno slot per lucchetto a cuneo                                                                                                    |

## **Connettori interni**

#### Tabella 11. Porte e connettori interni

| Descrizione                                    | Valori                                                                                                    |
|------------------------------------------------|----------------------------------------------------------------------------------------------------|
| Uno slot M.2 Key-M (2280 o 2230) per unità SSD | <ul> <li>Class 35: SSD 2230 da 128 GB, 256 GB e 512 GB</li> <li>Class 40: SSD 2280 da 256 GB, 512 GB e 1 TB</li> <li>Class 40: SED 2280 da 256 GB, 512 GB</li> </ul>             |
| Un connettore M.2 2230 Key-E per scheda WLAN   | <ul> <li>Notebook: Qualcomm Snapdragon X20 LTE-A (DW5829e)<br/>compatibile con eSIM</li> <li>2-in-1: Qualcomm Snapdragon X20 LTE-A (DW5821e)<br/>compatibile con eSIM</li> </ul> |

(i) N.B.: Per ulteriori informazioni sulle caratteristiche dei vari tipi di schede M.2, consultare l'articolo della knowledge base SLN301626.

# **Modulo wireless**

La seguente tabella elenca le specifiche del modulo WLAN (Wireless Local Area Network) e WWAN (Wireless Wide Area Network) di Latitude 7410.

### Moduli WLAN

Il modulo Wi-Fi su questo sistema è basato sulla scheda di sistema.

#### Tabella 12. Specifiche dei moduli wireless

| Descrizione               | Opzione uno                                                           | Opzione due                                                    |
|---------------------------|-----------------------------------------------------------------------|----------------------------------------------------------------|
| Numero di modello         | Intel Wireless-AC 9560, 2x2, 802.11ac con<br>Bluetooth 5.1 (non vPro) | Intel Wi-Fi 6 AX201, 2x2, 802.11ax con<br>Bluetooth 5.1 (vPro) |
| Velocità di trasferimento | • 802.11ac - Fino a 867 Mb/s                                          | • 2,4 GHz 40M: fino a 574 Mb/s                                 |

| Descrizione                   | Opzione uno                                                                                                    | Opzione due                                                                         |
|-------------------------------|----------------------------------------------------------------------------------------------------|-------------------------------------------------------------------------------------|
|                               | <ul> <li>802.11n - Fino a 450 Mb/s</li> <li>802.11a/g - Fino a 54 Mb/s</li> <li>802.11b - Fino a 11 Mb/s</li> </ul> | <ul> <li>5 GHz 80M, fino a 1,2 Gb/s</li> <li>5 GHz 160M, fino a 2.4 Gb/s</li> </ul> |
| Bande di frequenza supportate | 2,4 GHz/5 GHz                                                                                                    | 2,4 GHz/5 GHz                                                                       |
| Standard wireless             | IEEE 802.11a/b/g/n/ac MU-MIMO RX                                                                                    | IEEE 802.11a/b/g/n/ac/ax, 160 MHz di<br>utilizzo canale                             |
| Crittografia                  | <ul> <li>WEP a 64 bit/128 bit, AES-CCMP</li> <li>PAP, CHAP, TLS, GTC, MS-CHAP,<br/>MS-CHAPv2</li> </ul>             | <ul> <li>WEP a 64/128 bit</li> <li>AES-CCMP a 128-bit</li> <li>TKIP</li> </ul>      |
| Bluetooth                     | Bluetooth 5.1                                                                                                    | Bluetooth 5.1                                                                       |

### **Moduli WWAN**

L'elenco seguente fornisce le opzioni del modulo di banda larga mobile disponibili su Latitude 7410

#### 1. 2-in-1:

- Qualcomm Snapdragon X20 Gigabit LTE CAT 16 (DW5821e; compatibile con e-SIM), globale tranne Cina, Turchia e USA
- Qualcomm Snapdragon X20 Gigabit LTE CAT 16 (DW5821e) globale
- · Qualcomm Snapdragon X20 Gigabit LTE CAT 16 (DW5821e) per AT&T, Verizon e Sprint, solo USA

#### 2. Notebook:

- Qualcomm Snapdragon X20 LTE-A CAT 9 (DW5829e; compatibile con e-SIM) globale tranne Cina, Turchia e USA
- Qualcomm Snapdragon X20 LTE-A CAT 9 (DW5829e) globale
- Qualcomm Snapdragon X20 LTE-A CAT 9 (DW5829e) per AT&T, Verizon e Sprint, solo USA

# Audio

#### Tabella 13. Specifiche audio

| Descrizioni                  |       | Valori                                 |
|------------------------------|-------|----------------------------------------|
| Тіро                         |       | Audio ad alta definizione              |
| Controller                   |       | Realtek ALC3254                        |
| Conversione stereo           |       | Supportata                             |
| Interfaccia interna          |       | Audio ad alta definizione              |
| Interfaccia esterna          |       | Jack audio universale                  |
| Altoparlanti                 |       | Due                                    |
| Amplificatore stereo interno |       | Supportato (codec audio integrato)     |
| Controlli volume esterni     |       | Controlli di scelta rapida da tastiera |
| Uscita dell'altoparlante:    |       |                                        |
|                              | Media | 2 W                                    |
|                              | Picco | 2,5 W                                  |
| Microfono                    |       | Doppi microfoni ad array               |

# Storage

Questa sezione elenca le opzioni di storage su Latitude 7410.

Il computer supporta una delle configurazioni seguenti:

- SSD PCIe NVMe M.2 2230 x4 Class 35
- SSD PCIe NVMe M.2 2280 x4 Class 40
- SED M.2 2280 PCIe x4 NVMe Class 40

i N.B.: L'unità principale del computer varia con la configurazione dello storage. Per computer con unità M.2, l'unità M.2 è quella primaria.

#### Tabella 14. Specifiche di storage

| Tipo di storage                    | Tipo di interfaccia | Capacità      |
|------------------------------------|---------------------|---------------|
| SSD PCIe NVMe M.2 2230 x4 Class 35 | PCle x4 NVMe 3.0    | fino a 512 GB |
| SSD PCIe NVMe M.2 2280 x4 Class 40 | PCle x4 NVMe 3.0    | fino a 1 TB   |
| SED M.2 2280 PCIe x4 NVMe Class 40 | PCle x4 NVMe 3.0    | fino a 512 GB |

### Lettore di schede multimediali

#### Tabella 15. Specifiche del lettore di schede multimediali

| Descrizione       | Valori                                                                                                    |
|-------------------|----------------------------------------------------------------------------------------------------|
| Tipo              | Lettore di schede micro-SD                                                                                                    |
| Schede supportate | <ul> <li>micro-Secure Digital (SD)</li> <li>micro-Secure Digital High Capacity (SDHC)</li> <li>micro-SD Extended Capacity (SDXC)</li> </ul> |

### **Tastiera**

#### Tabella 16. Specifiche della tastiera

| Descrizione            | Valori                                                                                                    |
|------------------------|----------------------------------------------------------------------------------------------------|
| Тіро                   | • Tastiera standard resistente alle infiltrazioni (retroilluminazione opzionale)                                                                                                    |
| Layout                 | QWERTY/KANJI                                                                                                    |
| Numero di tasti        | <ul> <li>USA e Canada: 81 tasti</li> <li>Regno Unito: 82 tasti</li> <li>Giappone: 85 tasti</li> </ul>                                                                                                    |
| Dimensione             | X = passo tasti di 18,07 mm<br>Y = passo tasti di 18,07 mm                                                                                                    |
| Tasti di scelta rapida | Alcuni tasti sulla tastiera presentano due simboli su di essi. Questi tasti possono essere utilizzati per digitare caratteri alternativi o per eseguire funzioni secondarie. Per digitare il carattere alternativo, premere Maiusc e il tasto desiderato. Per eseguire le funzioni secondarie, premere Fn e il tasto desiderato. Per ulteriori informazioni, vedere la sezione Tasti di scelta rapida della tastiera.<br>() N.B.: È possibile definire il comportamento primario dei tasti di funzione (F1–F12) modificando il comportamento |

Descrizione

Valori

dei tasti di funzione nel programma di impostazione del BIOS.

### Fotocamera

La seguente tabella fornisce le specifiche della fotocamera di Latitude 7410.

#### Tabella 17. Specifiche della fotocamera

| Descrizione                               | Valori                                                                                                    |
|-------------------------------------------|----------------------------------------------------------------------------------------------------|
| Numero di fotocamere                      | Uno                                                                                                    |
| Tipo di fotocamera                        | <ul> <li>Webcam RGB HD (1.920 x 1.080 a 30 fps) da 2,7 mm</li> <li>Webcam RGB/IR HD (1.920 x 1.080 a 30 fps) da 3 mm con ALS e sensore di prossimità</li> <li>Webcam RGB HD (1.920 x 1.080 a 30 fps) da 6 mm</li> <li>Webcam RGB/IR HD (1.920 x 1.080 a 30 fps) da 6 mm con ALS e sensore di prossimità</li> </ul> |
| Posizione della fotocamera                | Parte anteriore                                                                                                    |
| Tipo di sensore della fotocamera          | Tecnologia del sensore CMOS                                                                                                    |
| Risoluzione fotocamera:                   |                                                                                                    |
| Immagine fissa                            | 2 megapixel                                                                                                    |
| Video                                     | 1920 x 1080 (HD) a 30 fps                                                                                                    |
| Risoluzione della fotocamera a infrarossi |                                                                                                    |
| Immagine fissa                            | 2 megapixel                                                                                                    |
| Video                                     | 1920 x 1080 (HD) a 30 fps                                                                                                    |
| Angolo di visione diagonale:              |                                                                                                    |
| Fotocamera                                | 78,6 gradi                                                                                                    |
| Fotocamera a infrarossi                   | 78,6 gradi                                                                                                    |

# Touchpad

#### Tabella 18. Specifiche del touchpad

| Descrizione  |             | Valori                |
|--------------|-------------|-----------------------|
| Risoluzione: |             |                       |
|              | Orizzontale | 3054                  |
|              | Verticale   | 1790                  |
| Dimensioni:  |             |                       |
|              | Orizzontale | 105 mm (4,13 pollici) |
|              | Verticale   | 65 mm (2,56 pollici)  |

### Movimenti sul touchpad

Per ulteriori informazioni su gesti sul touchpad per Windows 10, consultare l'articolo della Knowledge Base Microsoft 4027871 all'indirizzo support.microsoft.com.

# Lettore di impronte digitali (opzionale)

La seguente tabella fornisce le specifiche del lettore di impronte digitali opzionali di Latitude 7410.

#### Tabella 19. Specifiche del lettore di impronte digitali

| Descrizione                                                      | Valori     |            |  |
|------------------------------------------------------------------|------------|------------|--|
|                                                                  | Option 1   | Option 2   |  |
| Tecnologia del sensore del lettore di impronte digitali          | Capacitivo | Capacitivo |  |
| Risoluzione del sensore del lettore di impronte digitali (dpi)   | 363        | 500        |  |
| Dimensione pixel del sensore del<br>lettore di impronte digitali | 76 x 100   | 108 x 88   |  |

## Adattatore per l'alimentazione

La seguente tabella fornisce le specifiche dell'adattatore per l'alimentazione di Latitude 7410.

#### Tabella 20. Specifiche dell'adattatore per l'alimentazione

| Descrizione                   | Opzione uno                         | Opzione due                         |
|-------------------------------|-------------------------------------|-------------------------------------|
| Тіро                          | Adattatore USB Type-C da 65 W       | Adattatore USB Type-C da 90 W       |
| Tensione d'ingresso           | 100 V CA/240 V CA                   | 100 V CA/240 V CA                   |
| Frequenza d'entrata           | 50 Hz/60 Hz                         | 50 Hz/60 Hz                         |
| Corrente d'ingresso (massima) | 1,50 A                              | 1,70 A                              |
| Corrente di uscita (continua) | 3,25 A                              | 4,5 A                               |
| Tensione nominale di uscita   | 19,50 V c.c.                        | 19,50 V c.c.                        |
| Intervallo di temperatura:    |                                     |                                     |
| In funzione                   | Da 0 °C a 40 °C (da 32 °F a 104 °F) | Da 0 °C a 40 °C (da 32 °F a 104 °F) |
| Storage                       | Da -40°C a 70°C (da -40°F a 158°F)  | Da -40°C a 70°C (da -40°F a 158°F)  |

### **Batteria**

#### Tabella 21. Specifiche della batteria

| Specifiche      | Option 1                                             | Option 2                                             | Option 3                                                                           | Option 4                                             |
|-----------------|------------------------------------------------------|------------------------------------------------------|------------------------------------------------------------------------------------|------------------------------------------------------|
| Tipo:           | Ai polimeri agli ioni<br>di litio, 3 celle, 39<br>Wh | Ai polimeri agli ioni<br>di litio, 4 celle, 52<br>Wh | Ai polimeri agli ioni<br>di litio, 4 celle, 52<br>Wh (ciclo di vita<br>prolungato) | Ai polimeri agli ioni<br>di litio, 6 celle, 68<br>Wh |
| Tensione (V CC) | 11,4 V                                               | 7,6 V                                                | 7,6 V                                                                              | 11,4 V                                               |
| Peso (massimo)  | 0,207 kg (0,46 lb)                                   | 0,257 kg (0,56 lb)                                   | 0,257 kg (0,56 lb)                                                                 | 0,33 kg (0,73 lb)                                    |

| Specifiche                                      |                                 | Option 1                                                                                                    | Option 2                                                                                      | Option 3                                                                                 | Option 4                                                         |
|-------------------------------------------------|---------------------------------|----------------------------------------------------------------------------------------------------|-----------------------------------------------------------------------------------------------|------------------------------------------------------------------------------------------|------------------------------------------------------------------|
| Dimensioni:                                     |                                 |                                                                                                    |                                                                                               |                                                                                          |                                                                  |
|                                                 | Altezza                         | 251 mm (9,88<br>pollici)                                                                                                    | 251 mm (9,88<br>pollici)                                                                      | 251 mm (9,88<br>pollici)                                                                 | 292 mm (11,49<br>pollici)                                        |
|                                                 | Larghezza                       | 85,8 mm (3,38<br>pollici)                                                                                                    | 85,8 mm (3,38<br>pollici)                                                                     | 85,8 mm (3,38<br>pollici)                                                                | 93,7 mm (3,69<br>pollici)                                        |
|                                                 | Profondità                      | 5 mm (0,19 pollici)                                                                                                    | 5 mm (0,19 pollici)                                                                           | 5 mm (0,19 pollici)                                                                      | 8,9 mm (0,35<br>pollici)                                         |
| Intervallo di tempe                             | eratura:                        |                                                                                                    |                                                                                               |                                                                                          |                                                                  |
|                                                 | In funzione                     | <ul> <li>In carica: da 0 °</li> <li>Scarica: da 0 °C</li> </ul>                                                                         | C a 45°C (da 32 °F a<br>C a 70 °C (da 32 °F a                                                 | a 113°F)<br>158 °F)                                                                      |                                                                  |
|                                                 | Storage                         | Da -20°C a 60°C (                                                                                                    | da -4°F a 140°F)                                                                              |                                                                                          |                                                                  |
| Autonomia della ba                              | atteria                         | Varia in base alle co<br>condizioni di consur                                                                                           | ndizioni operative e p<br>no intenso.                                                         | uò essere notevolmer                                                                     | ite ridotta in                                                   |
| Tempo di carica della batteria (approssimativo) |                                 | <ul> <li>ExpressCharge Boost (dallo 0% fino al 35%): 20 minuti</li> <li>Carica rapida: 2 ore</li> <li>Carica standard: 3 ore</li> </ul> |                                                                                               |                                                                                          |                                                                  |
|                                                 |                                 | (i) N.B.: Controll<br>così via utilizz<br>informazioni s<br>www.dell.com<br>manager/docs                                                | are il tempo di caric<br>ando l'applicazione<br>su Dell Power Manag<br>n/support/home/pr<br>s | a, la durata, l'ora di<br>Dell Power Manage<br>ger, consultare http<br>oduct-support/pro | inizio e di fine, e<br>er. Per ulteriori<br>ps://<br>duct/power- |
| Durata (approssim                               | nativa)                         | 1 anno o 300 cicli di                                                                                                    | scarica/ricarica                                                                              | 3 anno o 1000 cicli<br>di scarica/ricarica                                               | 1 anno o 300 cicli di<br>scarica/ricarica                        |
| ExpressCharge                                   |                                 | Supportata                                                                                                    | Supportata                                                                                    | Supportata                                                                               | Supportata                                                       |
| Sostituibile dall'ute                           | ente                            | No (FRU)                                                                                                    | No (FRU)                                                                                      | No (FRU)                                                                                 | No (FRU)                                                         |
| Batteria a pulsante                             | 9                               | La batteria principal                                                                                                    | le riserva il 2% di capa                                                                      | acità per la funzione R                                                                  | TC.                                                              |
| Tempo di funziona                               | amento della batteria a bottone | 68 giorni con batter                                                                                                    | ia da 39 WH                                                                                   |                                                                                          |                                                                  |
|                                                 |                                 | (i) N.B.: Varia in                                                                                                    | base alle condizioni                                                                          | operative e può ess                                                                      | ere notevolmente                                                 |

ridotta in condizioni di consumo intenso.

### () N.B.:

Nei sistemi dotati di ExpressCharge, la batteria avrà una ricarica superiore all'80% dopo circa un'ora di ricarica con sistema spento e sarà ricaricata completamente in circa 2 ore a sistema spento.

L'abilitazione di ExpressCharge richiede l'uso di computer e batteria compatibili con ExpressCharge. Se questi requisiti non sono soddisfatti, ExpressCharge non verrà abilitato.

# Display

La seguente tabella fornisce le specifiche del display di Latitude 7410.

#### Tabella 22. Specifiche del display 2-in-1

| Descrizione                     | Opzione 1                                               | Option 2                                             |
|---------------------------------|---------------------------------------------------------|------------------------------------------------------|
| Tipo di display                 | 14 pollici FHD SLP con Corning Gorilla Glass<br>6 (GG6) | 14 pollici FHD Digital Privacy SafeScreen con<br>GG6 |
| Tecnologia pannello del display | Angolo di visione ampio (WVA)                           | Angolo di visione ampio (WVA)                        |

| Descrizione                                        | Opzione 1                                     | Option 2                                                                                                    |
|----------------------------------------------------|-----------------------------------------------|----------------------------------------------------------------------------------------------------|
| Dimensioni del pannello del display (area attiva): |                                               |                                                                                                    |
| Altezza                                            | 309,4 mm (12,18 pollici)                      | 309,4 mm (12,18 pollici)                                                                                                    |
| Larghezza                                          | 173,95 mm (6,85 pollici)                      | 173,95 mm (6,85 pollici)                                                                                                    |
| Diagonale                                          | 355,6 mm (14,0 pollici)                       | 355,6 mm (14,0 pollici)                                                                                                    |
| Risoluzione nativa del pannello del display        | 1920 x 1080                                   | 1920 x 1080                                                                                                    |
| Luminanza (tipico)                                 | 300 nt                                        | 300 nt                                                                                                    |
| Megapixel                                          | 2,07                                          | 2,07                                                                                                    |
| Gamma di colori                                    | sRGB 100%                                     | sRGB 100%                                                                                                    |
| Pixel per pollice (PPI)                            | 157                                           | 157                                                                                                    |
| Rapporto di contrasto (min.)                       | 1000:1                                        | 1000:1                                                                                                    |
| Tempo di risposta (max.)                           | 35 ms                                         | 35 ms                                                                                                    |
| Frequenza di refresh                               | 60 Hz                                         | 60 Hz                                                                                                    |
| Angolo di visualizzazione orizzontale              | 80/80 gradi (min)                             | <ul> <li>Modalità di condivisione: 80/80 gradi<br/>(min)</li> <li>Modalità privacy (luminosità &lt; 40%):<br/>30/30 gradi (max)</li> </ul> |
| Angolo di visualizzazione verticale                | 80/80 gradi (min)                             | <ul> <li>Modalità di condivisione: 80/80 gradi<br/>(min)</li> <li>Modalità privacy (luminosità &lt; 40%):<br/>30/30 gradi (max)</li> </ul> |
| Passo pixel                                        | 0,161 mm                                      | 0,161 mm                                                                                                    |
| Consumo energetico (massimo)                       | 1,9 W                                         | <ul> <li>Modalità di condivisione: 2,36 W</li> <li>Modalità privacy: 2,46 W + Touch Power: 0,16 W</li> </ul>                               |
| Finitura antiriflesso o patinata                   | Rivestimento antiriflesso/antimacchia         | Rivestimento antiriflesso/antimacchia                                                                                                    |
| Opzioni per sfioramento                            | Touch-screen con supporto per penna<br>attiva | Touch-screen con supporto per penna attiva                                                                                                 |

#### Tabella 23. Specifiche del display del notebook

| Descrizione                                              | Opzione 1                             | Opzione 2                                              | Opzione 3                        | Opzione 4                                         | Opzione 5                                       |
|----------------------------------------------------------|---------------------------------------|--------------------------------------------------------|----------------------------------|---------------------------------------------------|-------------------------------------------------|
| Tipo di display                                          | 14.0 pollici Alta<br>definizione (HD) | 14.0 pollici Full HD<br>(FHD) Super Low<br>Power (SLP) | 14.0 pollici FHD                 | 14.0 pollici FHD<br>Digital Privacy<br>SafeScreen | 14.0 pollici Ultra<br>HD con filtro luce<br>blu |
| Tecnologia pannello<br>del display                       | Twisted Nematic (TN)                  | Angolo di visione ampio<br>(WVA)                       | Angolo di visione<br>ampio (WVA) | Angolo di visione<br>ampio (WVA)                  | Angolo di visione<br>ampio (WVA)                |
| Dimensioni del<br>pannello del display<br>(area attiva): |                                       |                                                        |                                  |                                                   |                                                 |
| Altezza                                                  | 309,4 mm (12,18")                     | 309,4 mm (12,18")                                      | 309,4 mm (12,18")                | 309,4 mm (12,18")                                 | 309,4 mm (12,18")                               |
| Larghezza                                                | 173,95 mm (6,85<br>pollici)           | 173,95 mm (6,85<br>pollici)                            | 173,95 mm (6,85<br>pollici)      | 173,95 mm (6,85<br>pollici)                       | 173,95 mm (6,85<br>pollici)                     |
| Diagonale                                                | 355,6 mm (14 pollici)                 | 355,6 mm (14 pollici)                                  | 355,6 mm (14 pollici)            | 355,6 mm (14<br>pollici)                          | 355,6 mm (14<br>pollici)                        |

| Descrizione                                    | Opzione 1         | Opzione 2         | Opzione 3                                             | Opzione 4                                                                                                    | Opzione 5                                                                                             |
|------------------------------------------------|-------------------|-------------------|-------------------------------------------------------|----------------------------------------------------------------------------------------------------|----------------------------------------------------------------------------------------------------|
| Risoluzione nativa del<br>pannello del display | 1.366 x 768       | 1920 x 1080       | 1920 x 1080                                           | 1920 × 1080                                                                                                    | 3840 X 2160                                                                                           |
| Luminanza (tipico)                             | 220 nt            | 300 nt            | 300 nt                                                | 300 nt                                                                                                    | 400 nt                                                                                                |
| Megapixel                                      | 1,05              | 2,07              | 2,07                                                  | 2,07                                                                                                    | 8,29                                                                                                  |
| Gamma di colori<br>(tipica)                    | NTSC 45%          | NTSC 72%          | NTSC 72%                                              | NTSC 72%                                                                                                    | sRGB 100%                                                                                             |
| Pixel per pollice (PPI)                        | 112               | 157               | 157                                                   | 157                                                                                                    | 315                                                                                                   |
| Rapporto di contrasto<br>(min.)                | 1000:1            | 1000:1            | 1000:1                                                | 1000:1                                                                                                    | 1000:1                                                                                                |
| Tempo di risposta<br>(max.)                    | 25 ms             | 35 ms             | 35 ms                                                 | 35 ms                                                                                                    | 40 ms                                                                                                 |
| Frequenza di refresh                           | 60 Hz             | 60 Hz             | 60 Hz                                                 | 60 Hz                                                                                                    | 60 Hz                                                                                                 |
| Angolo di<br>visualizzazione<br>orizzontale    | 40/40 gradi (min) | 80/80 gradi (min) | 80/80 gradi (min)                                     | <ul> <li>Modalità di<br/>condivisione:<br/>80/80 gradi</li> <li>Modalità<br/>privacy<br/>(luminosità &lt;<br/>40%): 30/30<br/>gradi (max)</li> </ul>           | 80/80 gradi (min)                                                                                     |
| Angolo di<br>visualizzazione<br>verticale      | 40/40 gradi (min) | 80/80 gradi (min) | 80/80 gradi (min)                                     | <ul> <li>Modalità di<br/>condivisione:<br/>80/80 gradi<br/>(min)</li> <li>Modalità<br/>privacy<br/>(luminosità &lt;<br/>40%): 30/30<br/>gradi (max)</li> </ul> | 80/80 gradi (min)                                                                                     |
| Passo pixel                                    | 0,2265 mm         | 0,161 mm          | 0,161 mm                                              | 0,161 mm                                                                                                    | 0,0805 mm                                                                                             |
| Consumo energetico<br>(massimo)                | 2,4 W             | 2.2 W             | 4.1 W                                                 | <ul> <li>Modalità di<br/>condivisione:<br/>2.3 W</li> <li>Modalità<br/>privacy<br/>(luminosità &lt;<br/>40%): 2,4 W<br/>(max)</li> </ul>                       | 3.75 W<br>i N.B.: II<br>display 4K<br>con filtro<br>luce blu<br>dispone di<br>certificazion<br>e TUV. |
| Finitura antiriflesso o<br>patinata            | Antiriflesso      | Antiriflesso      | Antiriflesso                                          | Antiriflesso                                                                                                    | Antiriflesso                                                                                          |
| Opzioni per<br>sfioramento                     | Non a sfioramento | Non a sfioramento | Touch-screen<br>(nessun supporto per<br>penna attiva) | Non a sfioramento                                                                                                    | Non a sfioramento                                                                                     |

# **GPU - Integrata**

La seguente tabella elenca le specifiche della GPU integrata supportata da Latitude 7410.

#### Tabella 24. GPU - Integrata

| Controller        | Supporto display esterno                                                                             | Dimensione memoria           | Processore                                                         |
|-------------------|----------------------------------------------------------------------------------------------------|------------------------------|--------------------------------------------------------------------|
| Grafica Intel UHD | <ul> <li>2 DisplayPort su USB Type-<br/>C con Thunderbolt 3.0</li> <li>Una porta HDMI 2.0</li> </ul> | Memoria di sistema condivisa | Processori Intel Comet Lake<br>Core i5/i7 di decima<br>generazione |

### Ambiente del computer

Livello di sostanze contaminanti trasmesse per via aerea: G1 come definito da ISA-S71.04-1985

#### Tabella 25. Ambiente del computer

| Descrizione                | In funzione                                                                                                    | Archiviazione                           |
|----------------------------|----------------------------------------------------------------------------------------------------|-----------------------------------------|
| Intervallo di temperatura  | Condizione ambiente normale da 25 °cC e<br>40~50% a 0 °C alla condizione ambiente<br>normale da 25 °C e 40~50% a 40 °C (da<br>32 °F a 104 °F) | Da -40 °C a 65 °C (da -40°F a 149 °F)   |
| Umidità relativa (massima) | Condizione ambiente normale da 25 °cC e<br>40~50% a 10 °C alla condizione ambiente<br>normale da 25 °C e 40~50% a 90 °C<br>(senza condensa)   | Dal 10% al 95% (senza condensa)         |
| Vibrazione (massima)*      | 0,66 GRMS                                                                                                    | 1,30 GRMS                               |
| Urto (massimo):            | 140 G†                                                                                                    | 160 G†                                  |
| Altitudine (massima):      | Da 0 m a 3.048 m (da 0 pd a 10.000 pd)                                                                                                    | da 0 m a 10.688 m (da 0 pd a 35.000 pd) |

\* Misurata utilizzando uno spettro a vibrazione casuale che simula l'ambiente dell'utente.

† Misurato utilizzando un impulso semisinusoidale di 2 ms quando il disco rigido è in uso.

‡ Misurato utilizzando un impulso semisinusoidale di 2 ms quando la testina del disco rigido è in posizione di riposo.

# Sicurezza

#### Tabella 26. Sicurezza

| Funzione                                                                    | Specifiche                                                                                       |
|-----------------------------------------------------------------------------|--------------------------------------------------------------------------------------------------|
| Trusted Platform Module (TPM) 2.0                                           | Integrato su scheda di sistema                                                                   |
| Firmware TPM                                                                | Opzionale                                                                                        |
| Supporto per Windows Hello                                                  | Sì, lettore di impronte digitali opzionale sul pulsante di accensione<br>Fotocamera IR opzionale |
| Blocco dei cavi                                                             | Slot per lucchetto Wedge                                                                         |
| Tastiera Dell Smartcard                                                     | Opzionale                                                                                        |
| Certificazione FIPS 140-2 per TPM                                           | Sì                                                                                               |
| Autenticazione avanzata ControlVault 3 con certificato FIPS 140-2 livello 3 | Sì, per FPR, SC e CSC/NFC                                                                        |
| Solo lettore di impronte digitali                                           | Lettore di impronte digitali touch nel pulsante di alimentazione<br>legato a ControlVault 3      |

#### Funzione

Smart card a contatto e ControlVault 3

Certificazione per lettore di smart card FIPS 201/SIPR

Specifiche

# Installazione di sistema

- ATTENZIONE: A meno che non si sia utenti esperti, non cambiare le impostazioni nel programma di configurazione del BIOS. Alcune modifiche possono compromettere il funzionamento del computer.
- i N.B.: A seconda del computer e dei dispositivi installati, gli elementi elencati in questa sezione potrebbero essere visualizzati o meno.
- i N.B.: Prima di modificare il programma di installazione del BIOS, annotare le informazioni sulla relativa schermata per riferimento futuro.

Utilizzare il programma di configurazione del BIOS per i seguenti scopi:

- Trovare le informazioni sull'hardware installato sul computer, come la quantità di RAM e le dimensioni del disco rigido.
- · Modificare le informazioni di configurazione del sistema.
- Impostare o modificare un'opzione selezionabile dall'utente, ad esempio la password utente, il tipo di disco rigido installato, abilitare o
  disabilitare le periferiche di base.

# Accesso al programma di installazione del BIOS

#### Informazioni su questa attività

Accendere (o riavviare) il computer e premere immediatamente F2.

# Tasti di navigazione

i N.B.: Per la maggior parte delle opzioni di configurazione del sistema, le modifiche effettuate sono registrate ma non hanno effetto fino al riavvio del computer.

#### Tabella 27. Tasti di navigazione

| Tasti             | Navigazione                                                                                                    |
|-------------------|----------------------------------------------------------------------------------------------------|
| Freccia SU        | Consente di tornare al campo precedente.                                                                                                    |
| Freccia GIÙ       | Consente di passare al campo successivo.                                                                                                    |
| Invio             | Permette di selezionare un valore nel campo prescelto (se applicabile) o di seguire il link nel campo.                                                                                                   |
| BARRA SPAZIATRICE | Espande o riduce un elenco a discesa, se applicabile.                                                                                                    |
| Scheda            | Porta all'area successiva.<br>(i) N.B.: Solo per browser con grafica normale.                                                                                                    |
| Esc               | Passare alla pagina precedente finché non viene visualizzata la<br>schermata principale. Premendo ESC nella schermata principale<br>viene visualizzato un messaggio che chiede se si desidera salvare le |

### **Boot Sequence**

La sequenza di avvio consente di ignorare l'ordine del dispositivo di avvio definito dalle impostazioni del sistema e di eseguire l'avvio direttamente su un dispositivo specifico (ad esempio: un'unità ottica o disco rigido). Durante il POST (Power-on Self Test), quando appare il logo Dell, è possibile:

modifiche prima di riavviare il sistema.

· Accedere al programma di installazione del sistema premendo il tasto F2

· Attivare il menu di avvio temporaneo premendo il tasto F12

Il menu di avvio temporaneo visualizza i dispositivi da cui è possibile procedere all'avvio, inclusa l'opzione di diagnostica. Le opzioni di avvio sono:

- Unità estraibile (se disponibile)
- Unità STXXXX (se disponibile)

#### (i) N.B.: XXX denota il numero dell'unità SATA.

- Unità ottica (se disponibile)
- Disco rigido SATA (se disponibile)
- Diagnostica

#### (i) N.B.: Scegliendo Diagnostics, verrà mostrata la schermata SupportAssist diagnostics.

Lo schermo della sequenza di avvio mostra inoltre le opzioni per l'accesso allo schermo della configurazione del sistema.

# Menu di avvio provvisorio

Per entrare nel Menu di avvio provvisorio, accendere il computer, quindi premere immediatamente F2.

#### (i) N.B.: Si consiglia di arrestare il computer se è acceso.

Il menu di avvio temporaneo visualizza i dispositivi da cui è possibile procedere all'avvio, inclusa l'opzione di diagnostica. Le opzioni di avvio sono:

- · Unità estraibile (se disponibile)
- Unità STXXXX (se disponibile)

#### (i) N.B.: XXX denota il numero dell'unità SATA.

- Unità ottica (se disponibile)
- · Disco rigido SATA (se disponibile)
- Diagnostica

#### (i) N.B.: Scegliendo Diagnostics, verrà mostrata la schermata SupportAssist diagnostics.

Lo schermo della sequenza di avvio mostra inoltre le opzioni per l'accesso allo schermo della configurazione del sistema.

### Opzioni di installazione del sistema

() N.B.: A seconda del computer e dei dispositivi installati, gli elementi elencati in questa sezione potrebbero essere visualizzati o meno.

#### Tabella 28. Opzioni di installazione del sistema - Menu System information (Informazioni di sistema)

#### Panoramica

| BIOS Version           | Visualizza il numero di versione del BIOS.               |
|------------------------|----------------------------------------------------------|
| Service Tag            | Visualizza il numero di servizio del computer.           |
| Asset Tag              | Visualizza il codice di matricola del computer.          |
| Ownership Tag          | Visualizza il tag di proprietà del computer.             |
| Manufacture Date       | Visualizza la data di produzione del computer.           |
| Ownership Date         | Visualizza la data di proprietà del computer.            |
| Express Service Code   | Visualizza il codice di assistenza express del computer. |
| Ownership Tag          | Visualizza il tag di proprietà del computer.             |
| Signed Firmware Update | Visualizza se Signed Firmware Update è abilitato.        |
| Batteria               | Visualizza informazioni sullo stato della batteria.      |
| Principale             | Visualizza la batteria principale.                       |
| Livello della batteria | Visualizza il livello della batteria.                    |

#### Panoramica

| Stato della batteria                                                                             | Visualizza lo stato della batteria.                                     |
|--------------------------------------------------------------------------------------------------|-------------------------------------------------------------------------|
| Istituzioni sanitarie                                                                            | Visualizza lo stato della batteria.                                     |
| Adattatore CA                                                                                    | Visualizza se l'adattatore CA è installato.                             |
| Processor Information                                                                            |                                                                         |
| Processor Type                                                                                   | Visualizza il tipo di processore.                                       |
| Maximum Clock Speed                                                                              | Visualizza la velocità di clock massima del processore.                 |
| Core Count                                                                                       | Visualizza il numero di core sul processore.                            |
| Processor L2 Cache                                                                               | Visualizza le dimensioni della memoria cache del processore L2.         |
| Processor ID                                                                                     | Visualizza il codice di identificazione del processore.                 |
| Processor L3 Cache                                                                               | Visualizza le dimensioni della memoria cache del processore L3.         |
| Current Clock Speed                                                                              | Visualizza la velocità di clock attuale del processore.                 |
| Minimum Clock Speed                                                                              | Visualizza la velocità di clock minima del processore.                  |
| Microcode Version (versione del microcodice)                                                     | Visualizza la versione del microcodice.                                 |
| Intel Hyper-Threading Capable Visualizza se il processore supporta la tecnologia Hyper-Threading |                                                                         |
| 64-Bit Technology                                                                                | Visualizza se viene utilizzata una tecnologia a 64 bit.                 |
| Memory Information                                                                               |                                                                         |
| Memory Installed                                                                                 | Visualizza la memoria del computer totale installata.                   |
| Memory Available                                                                                 | Visualizza la memoria totale disponibile del computer.                  |
| Memory Speed                                                                                     | Visualizza la velocità di memoria.                                      |
| Memory Channel Mode                                                                              | Visualizza la modalità a canale singolo o doppio.                       |
| Memory Technology                                                                                | Visualizza la tecnologia utilizzata per la memoria.                     |
| Informazioni sui dispositivi                                                                     |                                                                         |
| Video Controller                                                                                 | Visualizza le informazioni sulla scheda grafica integrata del computer. |
| Controller video dGPU                                                                            | Visualizza le informazioni sulla scheda grafica dedicata del computer.  |
| Video BIOS Version                                                                               | Visualizza la versione del BIOS video utilizzato sul computer.          |
| Video Memory                                                                                     | Visualizza le informazioni sulla memoria video del computer.            |
| Panel Type                                                                                       | Visualizza il tipo di pannello del computer.                            |
| Native Resolution                                                                                | Visualizza la risoluzione nativa del computer.                          |
| Audio Controller                                                                                 | Visualizza le informazioni sul controller audio del computer.           |
| Wi-Fi Device                                                                                     | Visualizza le informazioni sul dispositivo senza fili del computer.     |
| Bluetooth Device                                                                                 | Visualizza le informazioni sul dispositivo Bluetooth del computer.      |

#### Tabella 29. Opzioni di configurazione di sistema - Opzioni menu di avvio

#### Opzioni di avvio

| Advanced Boot Options                                 |                                                            |  |
|-------------------------------------------------------|------------------------------------------------------------|--|
| Enable UEFI Network Stack                             | Abilita o disabilita lo stack di rete UEFI.                |  |
|                                                       | Impostazione predefinita: OFF (Non attiva).                |  |
| Boot Mode (Modalità di avvio)                         |                                                            |  |
| Modalità di avvio: solo UEFI                          | Visualizza la modalità di avvio del computer.              |  |
| Enable Boot Devices (Abilita dispositivi di<br>avvio) | Abilita o disabilita le periferiche di avvio del computer. |  |

#### Opzioni di avvio

| Sequenza di avvio                               | Visualizza la sequenza di avvio.                                                                                                    |  |
|-------------------------------------------------|----------------------------------------------------------------------------------------------------|--|
| Modalità avanzata di configurazione del<br>BIOS | Attiva o disattiva le impostazioni avanzate del BIOS.                                                                                                    |  |
|                                                 | Impostazione predefinita: ON (Attiva).                                                                                                    |  |
| UEFI Boot Path Security                         | Questa opzione consente di stabilire se il sistema debba richiedere all'utente di immettere la password di amministratore all'avvio di un percorso di avvio UEFI dal menu F12. |  |
|                                                 | Predefinita: Always Except Internal HDD.                                                                                                    |  |

#### Tabella 30. Opzioni di installazione del sistema - Menu System Configuration (Configurazione del sistema)

#### Configurazione del sistema

| Date/Time                                                     |                                                                                                    |  |  |
|---------------------------------------------------------------|----------------------------------------------------------------------------------------------------|--|--|
| Data                                                          | Visualizza la data corrente nel formato mm/gg/aaaa. Le modifiche a questa impostazione hanno effetto immediato.                                                   |  |  |
| Ora                                                           | Imposta l'ora del computer in HH/MM/SS, in formato 24 ore. Il formato è modificabile tra 12 e 24 ore. Le modifiche a questa impostazione hanno effetto immediato. |  |  |
| Enable SMART Reporting (Abilita<br>creazione di report SMART) | Abilita o disabilita specifica SMART (Self-Monitoring , Analysis, and Reporting Technology) all'avvio del computer, per segnalare errori dell'unità disco rigido. |  |  |
|                                                               | Impostazione predefinita: OFF (Non attiva).                                                                                                    |  |  |
| Enable Audio (Abilita audio)                                  | Attiva o disattiva tutti i controller audio integrati.                                                                                                    |  |  |
|                                                               | Impostazione predefinita: ON (Attiva).                                                                                                    |  |  |
| Enable Microphone (Abilita microfono)                         | Abilita o disabilita il microfono.                                                                                                    |  |  |
|                                                               | Impostazione predefinita: ON (Attiva).                                                                                                    |  |  |
| Enable Internal Speaker                                       | Abilita o disabilita l'altoparlante interno.                                                                                                    |  |  |
|                                                               | Impostazione predefinita: ON (Attiva).                                                                                                    |  |  |
| Configurazione USB                                            |                                                                                                    |  |  |
| Enable Boot Support (Abilita supporto di<br>avvio)            | Abilita o disabilita l'avvio da un dispositivo di archiviazione di massa USB, ad esempio<br>un disco rigido esterno, un'unità ottica o un'unità USB.              |  |  |
| Enable External USB Ports (Abilita le porte<br>USB esterne)   | Abilita o disabilita le porte USB in un ambiente del sistema operativo.                                                                                           |  |  |
| SATA Operation                                                | Configura la modalità di funzionamento del controller del disco rigido SATA integrato.                                                                            |  |  |
|                                                               | Impostazione predefinita: RAID. SATA è configurato per il supporto RAID (Intel Rapid<br>Restore Technology).                                                      |  |  |
| Unità                                                         | Abilita o disabilita le varie unità integrate.                                                                                                    |  |  |
| SSD-/SATA-2 PCIe M.2                                          | Impostazione predefinita: ON (Attiva).                                                                                                    |  |  |
| SATA-0                                                        | Impostazione predefinita: ON (Attiva).                                                                                                    |  |  |
| Informazioni sull'unità                                       | Visualizza le informazioni di varie unità integrate.                                                                                                    |  |  |
| Miscellaneous Devices                                         | Abilita o disabilita i vari dispositivi integrati.                                                                                                    |  |  |
| Enable Camera                                                 | Abilita o disabilita la fotocamera.                                                                                                    |  |  |
|                                                               | Impostazione predefinita: ON (Attiva).                                                                                                    |  |  |
| Keyboard Illumination                                         | Configura la modalità operativa della funzione di illuminazione della tastiera.                                                                                   |  |  |
|                                                               | Impostazione predefinita: Disabled (Disabilitata). L'illuminazione della tastiera sarà<br>sempre disattivata.                                                     |  |  |

#### Configurazione del sistema

| Keyboard Backlight Timeout on AC      | Configura il valore di timeout per la tastiera quando l'adattatore CA è collegato al<br>computer. Il valore di timeout della retroilluminazione della tastiera è attivo solo<br>quando la retroilluminazione è attivata.                           |
|---------------------------------------|----------------------------------------------------------------------------------------------------|
|                                       | Impostazione predefinita: 10 secondi                                                                                                    |
| Keyboard Backlight Timeout on Battery | Configura il valore di timeout della tastiera quando il sistema è in esecuzione solo con<br>l'alimentazione della batteria. Il valore di timeout della retroilluminazione della tastiera<br>è attivo solo quando la retroilluminazione è attivata. |
|                                       | Impostazione predefinita: 10 secondi                                                                                                    |
| Touchscreen                           | Attiva o disattiva il touch-screen per il sistema operativo.<br>(i) N.B.: Il touch-screen funziona sempre nella configurazione del BIOS<br>indipendentemente da questa impostazione.                                                               |
|                                       | Impostazione predefinita: ON (Attiva).                                                                                                    |

#### Tabella 31. Opzioni di configurazione del sistema - Menu Video

| Video                                   |                                                                                                    |  |  |  |
|-----------------------------------------|----------------------------------------------------------------------------------------------------|--|--|--|
| LCD Brightness                          |                                                                                                    |  |  |  |
| Luminosità con alimentazione a batteria | Imposta la luminosità dello schermo quando Il computer viene alimentato a batteria.                                               |  |  |  |
| Luminosità con alimentazione CA         | Imposta la luminosità dello schermo quando il computer viene alimentato con<br>l'alimentatore AC                                  |  |  |  |
| EcoPower                                | Abilita o disabilita EcoPower aumentando la durata della batteria, riducendo la<br>luminosità dello schermo al momento opportuno. |  |  |  |
|                                         | Impostazione predefinita: ON (Attiva).                                                                                            |  |  |  |

#### Tabella 32. Opzioni di installazione del sistema - Menu Sicurezza

| S | icurezza                                                                                  |                                                                                                    |  |  |
|---|-------------------------------------------------------------------------------------------|----------------------------------------------------------------------------------------------------|--|--|
|   | Enable Admin Setup Lockout (Attiva il blocco configurazione amministratore) (impostazione | Consente o impedisce agli utenti di accedere al menu BIOS Setup quando è impostata<br>una password amministratore.                          |  |  |
|   | predefinita)                                                                              | Impostazione predefinita: OFF (Non attiva).                                                                                                 |  |  |
|   | Password Bypass                                                                           | Consente di ignorare i prompt per la password di sistema (Avvio) e quella del disco<br>rigido interno durante un riavvio del sistema.       |  |  |
|   |                                                                                           | Impostazione predefinita: Disabled (Disabilitata).                                                                                          |  |  |
|   | Enable Non-Admin Password Changes                                                         | Consente o impedisce all'utente a modificare la password di sistema e del disco rigido senza la necessità di password per l'amministratore. |  |  |
|   |                                                                                           | Impostazione predefinita: ON (Attiva).                                                                                                    |  |  |
|   | Non-Admin Setup Changes                                                                   |                                                                                                    |  |  |
|   | Allow Wireless Switch Changes (Consenti modifiche switch wireless)                        | Abilita o disabilita le modifiche alle opzioni di configurazione quando è impostata una password amministratore.                            |  |  |
|   |                                                                                           | Impostazione predefinita: OFF (Non attiva).                                                                                                 |  |  |
|   | Enable UEFI Capsule Firmware Updates                                                      | Abilita o disabilita gli aggiornamenti del BIOS tramite i pacchetti di capsule di aggiornamento del firmware UEFI.                          |  |  |
|   | Computrace                                                                                | Abilita o disabilita l'interfaccia del modulo BIOS del servizio opzionale Computrace(R) di Absolute Software.                               |  |  |
|   | Intel Platform Trust Technology On                                                        | Abilita o disabilita la visibilità della tecnologia Platform Trust Technology (PTT) da parte del sistema operativo.                         |  |  |
|   |                                                                                           | Impostazione predefinita: ON (Attiva).                                                                                                    |  |  |

#### Sicurezza

| Ignora PPI per i comandi cancellati      | Consente o impedisce al sistema operativo di saltare i prompt utente di BIOS Physical<br>Presence Interface (PPI) durante l'emissione del comando Cancella.    |  |
|------------------------------------------|----------------------------------------------------------------------------------------------------|--|
|                                          | Impostazione predefinita: OFF (Non attiva).                                                                                                    |  |
| Clear (Cancella)                         | Consente o impedisce al sistema di cancellare le informazioni del proprietario PTT, e riporta il PTT allo stato predefinito.                                   |  |
|                                          | Impostazione predefinita: OFF (Non attiva).                                                                                                    |  |
| Intel SGX                                | Abilita disabilità le estensioni di protezione del software Intel (SGX) per fornire un ambiente protetto in cui eseguire/archiviare le informazioni riservate. |  |
|                                          | Impostazione predefinita: Software control                                                                                                    |  |
| SMM Security Mitigation                  | Abilita o disabilita la protezione UEFI SMM Security Mitigation aggiuntiva.                                                                                    |  |
|                                          | Impostazione predefinita: OFF (Non attiva).                                                                                                    |  |
|                                          | (i) N.B.: Questa funzione potrebbe causare problemi di compatibilità o perdita di funzionalità con alcuni strumenti e applicazioni legacy.                     |  |
| Enable Strong Passwords                  | Abilita o disabilita le password complesse.                                                                                                    |  |
|                                          | Impostazione predefinita: OFF (Non attiva).                                                                                                    |  |
| Password Configuration                   | Controlla il numero di caratteri minimo e massimo consentito per la password<br>amministratore e quella di sistema.                                            |  |
| Admin Password                           | Imposta, modifica o elimina la password (a volte chiamata password della configurazione) dell'amministratore (admin).                                          |  |
| System Password                          | Imposta, modifica o elimina la password di sistema.                                                                                                    |  |
| Enable Master Password Lockout (Consenti | Abilita o disabilita il supporto per le password master.                                                                                                    |  |
| biocco password master)                  | Impostazione predefinita: OFF (Non attiva).                                                                                                    |  |

#### Tabella 33. Opzioni di installazione del sistema - Menu Secure Boot (Avvio sicuro)

| Avvio sicuro       |                                                                                                    |
|--------------------|----------------------------------------------------------------------------------------------------|
| Enable Secure Boot | Attiva o disabilita il computer all'avvio utilizzando solamente un software di avvio verificato.                                              |
|                    | Impostazione predefinita: OFF (Non attiva).                                                                                                   |
|                    | i N.B.: Per abilitare l'avvio sicuro, il computer deve essere in modalità di avvio UEFI, con l'opzione Enable Legacy Option ROMs disattivata. |
| Secure Boot Mode   | Seleziona la modalità di funzionamento Secure Boot.                                                                                           |
|                    | Impostazione predefinita: Deployed Mode                                                                                                    |
|                    | (i) N.B.: Deployed mode deve essere selezionato per le operazioni standard di Secure boot.                                                    |

#### Tabella 34. Opzioni di installazione del sistema - Menu Expert Key Management

| Gestione esperta delle chiavi |                                                                                             |
|-------------------------------|---------------------------------------------------------------------------------------------|
| Enable Custom Mode            | Consente o impedisce la modifica delle chiavi di protezione PK, KEK, db e dbx nei database. |
|                               | Impostazione predefinita: OFF (Non attiva).                                                 |
| Custom Mode Key Management    | Consente di selezionare i valori personalizzati per la gestione esperta delle chiavi.       |
|                               | Impostazione predefinita: PK.                                                               |

#### Tabella 35. Opzioni di installazione del sistema - Menu Performance

|   |    | -   |    |     |    |
|---|----|-----|----|-----|----|
| - | ro | c+. | 97 | •   | nı |
|   |    | 3   | -  | IU  |    |
| - |    |     |    | ••• |    |

| Intel Hyper-Threading Technology | Abilita o disabilita la funzionalità Intel Hyper-Threading Technology per un utilizzo più efficiente delle risorse del processore.                                                                                       |
|----------------------------------|----------------------------------------------------------------------------------------------------|
|                                  | Impostazione predefinita: ON (Attiva).                                                                                                    |
| Intel SpeedStep                  | Consente di abilitare o disabilitare la tecnologia Intel SpeedStep per regolare<br>dinamicamente la tensione del processore e la frequenza del core, riducendo il<br>consumo medio di energia e la produzione di calore. |
|                                  | Impostazione predefinita: ON (Attiva).                                                                                                    |
| Intel TurboBoost Technology      | Questa opzione abilita o disabilita la modalità Intel TurboBoost del processore. Se<br>abilitata, consente al driver Intel TurboBoost di aumentare le prestazioni della CPU o<br>del processore grafico.                 |
|                                  | Impostazione predefinita: ON (Attiva).                                                                                                    |
| Multi Core Support               | Modifica il numero di core CPU disponibili per il sistema operativo. Il valore predefinito<br>è impostato sul numero massimo di core.                                                                                    |
|                                  | Impostazione predefinita: tutti i core.                                                                                                    |
| Enable C-State Control           | Attiva o disattiva la capacità della CPU di entrare e uscire da stati a basso consumo.<br>Impostazione predefinita: ON (Attiva).                                                                                         |
|                                  | · · · · ·                                                                                                    |

#### Tabella 36. Opzioni di installazione del sistema - Menu Power Management

#### Risparmio energetico

| Wake on AC (Attiva in c.a.)                                                                                        | Permette al computer di accendersi e avviarsi quando viene fornita al computer<br>l'alimentazione AC.                                                                                                    |
|----------------------------------------------------------------------------------------------------|----------------------------------------------------------------------------------------------------|
|                                                                                                    | Impostazione predefinita: OFF (Non attiva).                                                                                                    |
| Auto On Time                                                                                                    | Consente al computer di accendersi automaticamente a orari e giorni definiti.                                                                                                    |
|                                                                                                    | Impostazione predefinita: Disabled (Disabilitata). Il sistema non si avvierà<br>automaticamente.                                                                                                    |
| Battery Charge Configuration<br>(Configurazione di ricarica della batteria)                                        | Consente al computer di funzionare con alimentazione a batteria durante le ore di<br>utilizzo con alimentatore. Utilizzare le opzioni elencate di seguito per evitare l'utilizzo<br>dell'alimentazione CA in determinati momenti di ogni giorno.                                         |
|                                                                                                    | Impostazione predefinita: Adaptive (Adattiva). Le impostazioni della batteria sono ottimizzate in modo adattivo in base al modello di utilizzo tipico della batteria.                                                                                                    |
| Enable Advanced Battery Charge<br>Configuration (Abilita la configurazione di<br>ricarica avanzata della batteria) | Abilita la funzione Advanced Battery Charge Configuration dall'inizio della giornata<br>sino a un determinato periodo di lavoro. La carica avanzata della batteria ottimizza la<br>durata della batteria supportandone al contempo l'utilizzo intensivo durante il giorno<br>lavorativo. |
|                                                                                                    | Impostazione predefinita: OFF (Non attiva).                                                                                                    |
| Block Sleep                                                                                                    | Impedisce al computer di entrare in modalità sospensione (S3) del sistema operativo.                                                                                                    |
|                                                                                                    | Impostazione predefinita: OFF (Non attiva).                                                                                                    |
|                                                                                                    | <ul> <li>N.B.: Se l'opzione è abilitata, il computer non entrerà in modalità di<br/>sospensione, Intel Rapid Start sarà disattivato automaticamente, e<br/>l'opzione di alimentazione del sistema operativo sarà vuota se è<br/>impostata in modalità di sospensione.</li> </ul>         |
| Enable USB Wake Support (Abilita supporto riattivazione USB)                                                       | Consente di abilitare i dispositivi USB per riattivare il computer dalla modalità standby.                                                                                                    |
|                                                                                                    | Impostazione predefinita: OFF (Non attiva).                                                                                                    |
| Enable Intel Speed Shift Technology                                                                                | Attiva o disattiva Intel Speed Shift Technology support, che consente al sistema operativo di selezionare automaticamente la prestazione appropriata del processore.                                                                                                    |

#### **Risparmio energetico**

|            | Impostazione predefinita: ON (Attiva).                         |
|------------|----------------------------------------------------------------|
| Lid Switch | Consente al computer di accendersi ogniqualvolta viene aperto. |
|            | Impostazione predefinita: ON (Attiva).                         |

#### Tabella 37. Opzioni di configurazione di sistema - Menu Wireless

#### Connettività senza fili

| Wireless Switch        | Determina i dispositivi wireless controllabili tramite l'interruttore wireless. Per i sistemi<br>Windows 8, questo è controllato direttamente da un'unità del sistema operativo. Di<br>conseguenza, l'impostazione non influisce sul comportamento di Wireless Switch.<br>(i) N.B.: Quando sono presenti sia WLAN che WiGig, abilita/disabilita<br>controlli vengono uniti. Pertanto, non possono essere abilitati o<br>disabilitati in modo indipendente. |
|------------------------|----------------------------------------------------------------------------------------------------|
| WLAN                   | Impostazione predefinita: ON (Attiva).                                                                                                    |
| Bluetooth              | Impostazione predefinita: ON (Attiva).                                                                                                    |
| Wireless Device Enable | Abilita o disabilita dispositivi interni WLAN/Bluetooth.                                                                                                    |
| WLAN                   | Impostazione predefinita: ON (Attiva).                                                                                                    |
| Bluetooth              | Impostazione predefinita: ON (Attiva).                                                                                                    |

#### Tabella 38. Opzioni di installazione del sistema - Menu POST Behavior

#### Comportamento del POST

| Numlock Enable                                         | Attiva o disattiva NumLock all'avvio del computer.                                                                                                    |
|--------------------------------------------------------|----------------------------------------------------------------------------------------------------|
|                                                        | Impostazione predefinita: ON (Attiva).                                                                                                    |
| Enable Adapter Warnings (Attiva avvertenze adattatori) | Attiva o disattiva il computer per visualizzare i messaggi di avviso dell'adattatore durante l'avvio.                                                                                        |
|                                                        | Impostazione predefinita: ON (Attiva).                                                                                                    |
| Extend BIOS POST Time                                  | Configura il tempo di caricamento di BIOS POST (Power-On Self-Test ).                                                                                                    |
|                                                        | Impostazione predefinita: 0 secondi.                                                                                                    |
| Fastboot                                               | Configura la velocità del processo di avvio UEFI.                                                                                                    |
|                                                        | Impostazione predefinita: Thorough (Completa). Esegue l'inizializzazione completa dell'hardware e della configurazione durante l'avvio.                                                      |
| Fn Lock Options                                        | Abilita o disabilita la modalità di blocco Fn.                                                                                                    |
|                                                        | Impostazione predefinita: ON (Attiva).                                                                                                    |
| Modalità di blocco                                     | Impostazione predefinita: modalità di blocco secondaria. Lock Mode secondario = Se<br>è selezionata questa opzione, i tasti F1-F12 scansionano il codice per le loro funzioni<br>secondarie. |
| Full Screen Logo                                       | Permette o impedisce al computer di visualizzare il logo a schermo intero se<br>l'immagine corrisponde alla risoluzione dello schermo.                                                       |
|                                                        | Impostazione predefinita: OFF (Non attiva).                                                                                                    |
| Warnings and Errors                                    | Seleziona un'azione da intraprendere in caso di avviso o errore durante l'avvio.                                                                                                    |
|                                                        | Impostazione predefinita: Prompt on Warnings and Error Interrompe, richiede e attende l'immissione dell'utente quando vengono rilevati errori o avvisi.                                      |
|                                                        | i N.B.: Errori ritenuti critici per il funzionamento dell'hardware del computer, che ne provocano sempre l'arresto.                                                                          |

#### Tabella 39. Opzioni di installazione del sistema - Menu virtualizzazione

| Virtualizzazione                |                                                                                                    |
|---------------------------------|----------------------------------------------------------------------------------------------------|
| Intel Virtualization Technology | Consente al computer di eseguire Virtual Machine Monitor (VMM).                                                                                                    |
|                                 | Impostazione predefinita: ON (Attiva).                                                                                                    |
| VT for Direct I/O               | Consente al computer di eseguire Virtualization Technology for Direct I/O (VT-d).<br>VT-d è un metodo Intel che fornisce la virtualizzazione per la mappa della memoria<br>I/O. |
|                                 | Impostazione predefinita: ON (Attiva).                                                                                                    |

#### Tabella 40. Opzioni di installazione del sistema - Menu Maintenance (Manutenzione)

| Manutenzione                  |                                                                                                    |
|-------------------------------|----------------------------------------------------------------------------------------------------|
| Asset Tag                     | Crea un'etichetta delle risorse del sistema che può essere utilizzata da un<br>amministratore IT per identificare in modo univoco un particolare sistema. Una volta<br>impostata nel BIOS, l'etichetta non può essere modificata.                                                                                                    |
| Service Tag                   | Visualizza il numero di servizio del computer.                                                                                                    |
| BIOS Recovery from Hard Drive | Consente al computer di ripristinare da un'immagine BIOS danneggiata, purché la<br>parte di Boot Block sia integra e funzionante.                                                                                                    |
|                               | Impostazione predefinita: ON (Attiva).                                                                                                    |
|                               | (i) N.B.: Il ripristino del BIOS è progettato per correggere il blocco BIOS<br>principale e non può funzionare se Boot Block è danneggiato. Inoltre,<br>questa opzione non funzionerà in caso di corruzione CE, corruzione ME o<br>un problema relativo all'hardware. L'immagine di recupero deve trovarsi<br>in una partizione non crittografata sul disco. |
| BIOS Auto-Recovery            | Consente al computer di eseguire automaticamente il ripristino del BIOS senza alcuna<br>azione da parte dell'utente. Questa funzione richiede che il ripristino del BIOS da<br>disco rigido sia impostato su Attivato.                                                                                                    |
|                               | Impostazione predefinita: OFF (Non attiva).                                                                                                    |
| Start Data Wipe               | ATTENZIONE: Secure Wipe Operation eliminerà le informazioni in modo che non possano essere ricostruite.                                                                                                    |
|                               | Se attivata, il BIOS metterà in coda, al successivo riavvio, un ciclo di pulizia dei dati per i dispositivi di storage collegati alla scheda madre.                                                                                                    |
|                               | Impostazione predefinita: OFF (Non attiva).                                                                                                    |
| Allow BIOS Downgrade          | Controlla il lampeggiamento del firmware del sistema alle revisioni precedenti.                                                                                                    |
|                               | Impostazione predefinita: ON (Attiva).                                                                                                    |

#### Tabella 41. Opzioni di installazione del sistema - Menu System Logs (Log di sistema)

| Log di sistema    |                                                   |
|-------------------|---------------------------------------------------|
| Power Event Log   | Visualizza gli eventi relativi all'alimentazione. |
|                   | Impostazione predefinita: mantieni.               |
| BIOS event Log    | Visualizza gli eventi del BIOS.                   |
|                   | Impostazione predefinita: mantieni.               |
| Thermal Event Log | Visualizza gli eventi relativi alla temperatura.  |
|                   | Impostazione predefinita: mantieni.               |

#### Tabella 42. Opzioni di installazione del sistema - Menu SupportAssist

| SupportAssist                                           |                                                                                                    |  |
|---------------------------------------------------------|----------------------------------------------------------------------------------------------------|--|
| Soglia di ripristino del sistema operativo Dell<br>Auto | Controlla il flusso automatico di avvio per la console di risoluzione del sistema<br>SupportAssist e per lo strumento di ripristino del sistema operativo Dell.     |  |
|                                                         | Impostazione predefinita: 2.                                                                                                    |  |
| Ripristino del sistema operativo SupportAssist          | Abilita o disabilita il flusso di avvio per lo strumento di ripristino del sistema operativo<br>SupportAssist OS Recovery in caso di determinati errori di sistema. |  |
|                                                         | Impostazione predefinita: ON (Attiva).                                                                                                    |  |

# Cancellazione delle password del BIOS (configurazione del sistema) e del sistema

#### Informazioni su questa attività

Per cancellare le password di sistema o del BIOS, contattare il supporto tecnico Dell come descritto qui: www.dell.com/contactdell.

i N.B.: Per informazioni su come reimpostare le password di Windows o delle applicazioni, consultare la documentazione che li accompagna.

# Software

0

Il presente capitolo descrive i sistemi operativi supportati e fornisce le relative istruzioni su come installare i driver.

# Sistema operativo

- Windows 10 Home a 64 bit
- Windows 10 Professional (64 bit)
- · Ubuntu 18.04 LTS (non disponibile per configurazioni di sistema 2-in-1)

## Download del driver audio

#### Procedura

- 1. Accendere il computer.
- 2. Accedere al sito Web www.dell.com/support.
- 3. Immettere il Numero di servizio del computer e quindi fare clic su Submit (Invia).
  - (i) N.B.: Se non si dispone del Numero di Servizio, utilizzare la funzione di rilevamento automatico o ricercare manualmente il modello del computer.
- 4. Fare clic su Drivers & downloads.
- 5. Fare clic sul pulsante Detect Drivers (Rileva driver).
- 6. Rivedere e accettare i Termini e le condizioni di utilizzo di SupportAssist, quindi fare clic su Continue (Continua).
- 7. Se necessario, il computer inizia a scaricare e installare SupportAssist.

#### (i) N.B.: Rivedere le istruzioni su schermo in base al browser utilizzato.

- 8. Fare clic su View Drivers for My System (Visualizza driver per il mio sistema).
- 9. Fare clic su Download and Install (Scarica e installa) per scaricare e installare tutti gli aggiornamenti dei driver trovati per il computer.
- 10. Selezionare una posizione in cui salvare i file.
- 11. Se viene richiesto, approvare le richieste dal User Account Control (Controllo dell'account utente) per apportare modifiche al sistema.
- 12. L'applicazione installa tutti i driver e gli aggiornamenti identificati.

#### N.B.: Non tutti i file possono essere installati automaticamente. Rivedere il riepilogo dell'installazione per determinare se sia necessaria l'installazione manuale.

- 13. Per il download e l'installazione manuali, fare clic su Category (Categoria).
- **14.** Fare clic su **Audio** nell'elenco a discesa.
- 15. Fare clic su Download per scaricare il driver audio per il computer in uso.
- 16. Al termine del download, accedere alla cartella in cui è stato salvato il file del driver audio.
- 17. Fare doppio clic sull'icona del file del driver audio e seguire le istruzioni visualizzate sullo schermo per installare il driver.

# Download del driver grafico

#### Procedura

- 1. Accendere il computer.
- 2. Accedere al sito Web www.dell.com/support.
- 3. Immettere il Numero di servizio del computer e quindi fare clic su Submit (Invia).

# i N.B.: Se non si dispone del Numero di Servizio, utilizzare la funzione di rilevamento automatico o ricercare manualmente il modello del computer.

- 4. Fare clic su Drivers & downloads.
- 5. Fare clic sul pulsante Detect Drivers (Rileva driver).
- 6. Rivedere e accettare i Termini e le condizioni di utilizzo di SupportAssist, quindi fare clic su Continue (Continua).
- 7. Se necessario, il computer inizia a scaricare e installare SupportAssist.

#### (i) N.B.: Rivedere le istruzioni su schermo in base al browser utilizzato.

- 8. Fare clic su View Drivers for My System (Visualizza driver per il mio sistema).
- 9. Fare clic su Download and Install (Scarica e installa) per scaricare e installare tutti gli aggiornamenti dei driver trovati per il computer.
- 10. Selezionare una posizione in cui salvare i file.
- 11. Se viene richiesto, approvare le richieste dal User Account Control (Controllo dell'account utente) per apportare modifiche al sistema.
- 12. L'applicazione installa tutti i driver e gli aggiornamenti identificati.

# i N.B.: Non tutti i file possono essere installati automaticamente. Rivedere il riepilogo dell'installazione per determinare se sia necessaria l'installazione manuale.

- 13. Per il download e l'installazione manuali, fare clic su Category (Categoria).
- 14. Fare clic su Video nell'elenco a discesa.
- 15. Fare clic su Download (Scarica) per scaricare il driver della scheda grafica del computer in uso.
- 16. Al termine del download, accedere alla cartella in cui è stato salvato il file del driver grafico.
- 17. Fare doppio clic sull'icona del file del driver grafico e seguire le istruzioni sullo schermo per installare il driver.

## **Download del driver USB**

#### Procedura

- 1. Accendere il computer.
- 2. Accedere al sito Web www.dell.com/support.
- 3. Immettere il Numero di servizio del computer e quindi fare clic su Submit (Invia).
  - i N.B.: Se non si dispone del Numero di Servizio, utilizzare la funzione di rilevamento automatico o ricercare manualmente il modello del computer.
- 4. Fare clic su Drivers & downloads (Driver e download).
- 5. Fare clic sul pulsante Detect Drivers (Rileva driver).
- 6. Rivedere e accettare i Termini e le condizioni di utilizzo di SupportAssist, quindi fare clic su Continue (Continua).
- 7. Se necessario, il computer inizia a scaricare e installare SupportAssist.

#### (i) N.B.: Rivedere le istruzioni su schermo in base al browser utilizzato.

- 8. Fare clic su View Drivers for My System (Visualizza driver per il mio sistema).
- 9. Fare clic su Download and Install (Scarica e installa) per scaricare e installare tutti gli aggiornamenti dei driver trovati per il computer.
- **10.** Selezionare una posizione in cui salvare i file.
- 11. Se viene richiesto, approvare le richieste dal User Account Control (Controllo dell'account utente) per apportare modifiche al sistema.
- 12. L'applicazione installa tutti i driver e gli aggiornamenti identificati.

N.B.: Non tutti i file possono essere installati automaticamente. Rivedere il riepilogo dell'installazione per determinare se sia necessaria l'installazione manuale.

- 13. Per il download e l'installazione manuali, fare clic su Category (Categoria).
- 14. Fare clic su Chipset nell'elenco a discesa.
- 15. Fare clic su Download per scaricare il driver USB per il computer.
- 16. Al termine del download, accedere alla cartella in cui è stato salvato il file del driver USB.
- 17. Fare doppio clic sull'icona del file del driver USB e seguire le istruzioni visualizzate sullo schermo per installare il driver.

# Download del driver Wi-Fi

#### Procedura

- 1. Accendere il computer.
- 2. Accedere al sito Web www.dell.com/support.
- 3. Immettere il Numero di servizio del computer e quindi fare clic su Submit (Invia).
  - () N.B.: Se non si dispone del Numero di Servizio, utilizzare la funzione di rilevamento automatico o ricercare manualmente il modello del computer.
- 4. Fare clic su Drivers & downloads.
- 5. Fare clic sul pulsante **Detect Drivers** (Rileva driver).
- 6. Rivedere e accettare i Termini e le condizioni di utilizzo di SupportAssist, quindi fare clic su Continue (Continua).
- 7. Se necessario, il computer inizia a scaricare e installare SupportAssist.

#### (i) N.B.: Rivedere le istruzioni su schermo in base al browser utilizzato.

- 8. Fare clic su View Drivers for My System (Visualizza driver per il mio sistema).
- 9. Fare clic su Download and Install (Scarica e installa) per scaricare e installare tutti gli aggiornamenti dei driver trovati per il computer.
- 10. Selezionare una posizione in cui salvare i file.
- 11. Se viene richiesto, approvare le richieste dal User Account Control (Controllo dell'account utente) per apportare modifiche al sistema.
- 12. L'applicazione installa tutti i driver e gli aggiornamenti identificati.

# i N.B.: Non tutti i file possono essere installati automaticamente. Rivedere il riepilogo dell'installazione per determinare se sia necessaria l'installazione manuale.

- 13. Per il download e l'installazione manuali, fare clic su Category (Categoria).
- 14. Fare clic su Network (Rete) nell'elenco a discesa.
- 15. Fare clic su Download (Scarica) per scaricare il driver Wi-Fi per il computer in uso.
- 16. Al termine del download, accedere alla cartella in cui è stato salvato il file del driver Wi-Fi.
- 17. Fare doppio clic sull'icona del driver Wi-Fi e seguire le istruzioni visualizzate sullo schermo per installare il driver.

# Scaricare il driver del lettore di schede multimediali

#### Procedura

- 1. Accendere il computer.
- 2. Accedere al sito Web www.dell.com/support.
- 3. Immettere il Numero di servizio del computer e quindi fare clic su Submit (Invia).

# (i) N.B.: Se non si dispone del Numero di Servizio, utilizzare la funzione di rilevamento automatico o ricercare manualmente il modello del computer.

- 4. Fare clic su Drivers & downloads.
- 5. Fare clic sul pulsante Detect Drivers (Rileva driver).
- 6. Rivedere e accettare i Termini e le condizioni di utilizzo di SupportAssist, quindi fare clic su Continue (Continua).
- 7. Se necessario, il computer inizia a scaricare e installare SupportAssist.

#### (i) N.B.: Rivedere le istruzioni su schermo in base al browser utilizzato.

- 8. Fare clic su View Drivers for My System (Visualizza driver per il mio sistema).
- 9. Fare clic su Download and Install (Scarica e installa) per scaricare e installare tutti gli aggiornamenti dei driver trovati per il computer.
- 10. Selezionare una posizione in cui salvare i file.
- 11. Se viene richiesto, approvare le richieste dal User Account Control (Controllo dell'account utente) per apportare modifiche al sistema.
- 12. L'applicazione installa tutti i driver e gli aggiornamenti identificati.

# i N.B.: Non tutti i file possono essere installati automaticamente. Rivedere il riepilogo dell'installazione per determinare se sia necessaria l'installazione manuale.

- 13. Per il download e l'installazione manuali, fare clic su Category (Categoria).
- 14. Fare clic su Chipset nell'elenco a discesa.
- 15. Fare clic su Download per scaricare il driver del lettore di schede multimediali per il computer.
- 16. Al termine del download, accedere alla cartella in cui è stato salvato il file del driver del lettore di schede multimediali.
- 17. Fare doppio clic sull'icona del file del driver del lettore di schede multimediali e seguire le istruzioni visualizzate sullo schermo per installare il driver.

# Download del driver del chipset

#### Procedura

- 1. Accendere il computer.
- 2. Accedere al sito Web www.dell.com/support.
- 3. Immettere il Numero di servizio del computer e quindi fare clic su Submit (Invia).
  - i N.B.: Se non si dispone del Numero di Servizio, utilizzare la funzione di rilevamento automatico o ricercare manualmente il modello del computer.
- 4. Fare clic su Drivers & downloads (Driver e download).
- 5. Fare clic sul pulsante Detect Drivers (Rileva driver).
- 6. Rivedere e accettare i Termini e le condizioni di utilizzo di SupportAssist, quindi fare clic su Continue (Continua).
- 7. Se necessario, il computer inizia a scaricare e installare SupportAssist.

#### (i) N.B.: Rivedere le istruzioni su schermo in base al browser utilizzato.

- 8. Fare clic su View Drivers for My System (Visualizza driver per il mio sistema).
- 9. Fare clic su Download and Install (Scarica e installa) per scaricare e installare tutti gli aggiornamenti dei driver trovati per il computer.
- 10. Selezionare una posizione in cui salvare i file.
- 11. Se viene richiesto, approvare le richieste dal User Account Control (Controllo dell'account utente) per apportare modifiche al sistema.
- 12. L'applicazione installa tutti i driver e gli aggiornamenti identificati.
  - N.B.: Non tutti i file possono essere installati automaticamente. Rivedere il riepilogo dell'installazione per determinare se sia necessaria l'installazione manuale.
- 13. Per il download e l'installazione manuali, fare clic su Category (Categoria).
- 14. Fare clic su Chipset nell'elenco a discesa.
- 15. Fare clic su Download (Scarica) per scaricare il driver del chipset per il computer in uso.
- 16. Al termine del download, accedere alla cartella in cui è stato salvato il file del driver del chipset.
- 17. Fare doppio clic sull'icona del file del driver del chipset e seguire le istruzioni sullo schermo per installare il driver.

# Download del driver di rete

#### Procedura

- 1. Accendere il computer.
- 2. Accedere al sito Web www.dell.com/support.
- 3. Immettere il Numero di servizio del computer e quindi fare clic su Submit (Invia).

# i N.B.: Se non si dispone del Numero di Servizio, utilizzare la funzione di rilevamento automatico o ricercare manualmente il modello del computer.

- 4. Fare clic su Drivers & downloads.
- 5. Fare clic sul pulsante Detect Drivers (Rileva driver).
- 6. Rivedere e accettare i Termini e le condizioni di utilizzo di SupportAssist, quindi fare clic su Continue (Continua).
- 7. Se necessario, il computer inizia a scaricare e installare SupportAssist.

#### (i) N.B.: Rivedere le istruzioni su schermo in base al browser utilizzato.

- 8. Fare clic su View Drivers for My System (Visualizza driver per il mio sistema).
- 9. Fare clic su Download and Install (Scarica e installa) per scaricare e installare tutti gli aggiornamenti dei driver trovati per il computer.
- 10. Selezionare una posizione in cui salvare i file.
- 11. Se viene richiesto, approvare le richieste dal User Account Control (Controllo dell'account utente) per apportare modifiche al sistema.
- **12.** L'applicazione installa tutti i driver e gli aggiornamenti identificati.
  - i N.B.: Non tutti i file possono essere installati automaticamente. Rivedere il riepilogo dell'installazione per determinare se sia necessaria l'installazione manuale.
- 13. Per il download e l'installazione manuali, fare clic su Category (Categoria).
- 14. Fare clic su Network (Rete) nell'elenco a discesa.
- 15. Fare clic su **Download** per scaricare il driver di rete per il computer in uso.
- 16. Al termine del download, accedere alla cartella in cui è stato salvato il file del driver senza fili.
- 17. Fare doppio clic sull'icona del file del driver senza fili e seguire le istruzioni visualizzate sullo schermo per installare il driver.

# Come ottenere assistenza e contattare Dell

# **Risorse di self-help**

È possibile richiedere informazioni e assistenza su prodotti e servizi Dell mediante l'utilizzo delle seguenti risorse self-help:

#### Tabella 43. Risorse di self-help

| Risorse di self-help                                                                                                    | Posizione delle risorse                                                                                                    |
|----------------------------------------------------------------------------------------------------|----------------------------------------------------------------------------------------------------|
| Informazioni su prodotti e servizi Dell                                                                                                    | https://www.dell.com/                                                                                                    |
| Supporto Dell                                                                                                    | Deell                                                                                                    |
| Suggerimenti                                                                                                    |                                                                                                    |
| Contattare il supporto                                                                                                    | In Windows Search, digitare Help and Support, quindi premere INVIO.                                                                                                    |
| Guida in linea per il sistema operativo                                                                                                    | <ul> <li>Windows: https://www.dell.com/support/windows</li> <li>Linux: https://www.dell.com/support/linux</li> </ul>                                                                                                    |
| Informazioni su risoluzione dei problemi, manuali utente, istruzioni di<br>impostazione, specifiche del prodotto, blog di assistenza tecnica,<br>driver, aggiornamenti software e così via.                                                        | https://www.dell.com/support/home/                                                                                                    |
| Articoli della Knowledge Base di Dell su una vasta gamma di<br>problematiche relative al sistema:                                                                                                    | <ol> <li>Consultare https://www.dell.com/support/home/?<br/>app=knowledgebase.</li> <li>Digitare l'oggetto o la parola chiave nella casella Ricerca.</li> <li>Fare clic su Ricerca per visualizzare gli articoli correlati.</li> </ol>                                                                                                    |
| <ul> <li>Acquisire altre informazioni sul prodotto:</li> <li>Specifiche del prodotto</li> <li>Sistema operativo</li> <li>Installazione e utilizzo del prodotto</li> <li>Backup dei dati</li> <li>Diagnostica e risoluzione dei problemi</li> </ul> | <ul> <li>Dell offre diverse opzioni di servizio e assistenza telefonica e online.</li> <li>Se non si dispone di una connessione Internet attiva, le informazioni di contatto sono indicate sulla fattura di acquisto, sulla distinta di imballaggio, sulla bolla o sul catalogo dei prodotti Dell.</li> <li>Selezionare <b>Rileva il PC</b>.</li> <li>Individuare il prodotto tramite il menu a discesa in <b>View</b></li> </ul> |
| . Ripristino del sistema e delle impostazioni di fabbrica                                                                                                    | Products.                                                                                                    |

ricerca.

- Ripristino del sistema e delle impostazioni di fabbrica
- Informazioni sul BIOS

43

Come ottenere assistenza e contattare Dell

Immettere il Codice di matricola o l'ID prodotto nella barra di

Nella pagina supporto prodotti, scorrere verso il basso fino alla sezione Manuali e documenti per visualizzare tutti i manuali, i documenti e le altre informazioni relative al prodotto.

# **Come contattare Dell**

Dell offre diverse opzioni di servizio e assistenza telefonica e online. Se non si dispone di una connessione Internet attiva, le informazioni di contatto sono indicate sulla fattura di acquisto, sulla distinta di imballaggio, sulla bolla o sul catalogo dei prodotti Dell. La disponibilità varia per paese/area e prodotto, e alcuni servizi potrebbero non essere disponibili nella vostra zona. Per contattare Dell per problemi relativi alla vendita, all'assistenza tecnica o all'assistenza clienti:

- 1. Consultare https://www.dell.com/support/.
- 2. Selezionare il proprio Paese/area dal menu a discesa nell'angolo inferiore destro della pagina.

#### 3. Per supporto personalizzato:

- a. Immettere il codice di matricola del sistema nel campo Enter your Service Tag.
- b. Cliccare su Submit.
  - · Viene visualizzata la pagina di supporto che elenca le varie categorie di supporto.

#### 4. Per supporto generale:

- **a.** Selezionare la categoria del prodotto.
- b. Selezionare il segmento del prodotto.
- c. Selezionare il prodotto.
  - Viene visualizzata la pagina di supporto che elenca le varie categorie di supporto.
- 5. Per i dettagli di contatto del Supporto tecnico globale Dell: https://www.dell.com/contactdell.

i N.B.: Viene visualizzata la pagina Contact Technical Support in cui sono indicati i dettagli per chiamare, contattare via chat o inviare un messaggio di posta elettronica al team del Supporto tecnico globale Dell.

(i) N.B.: La disponibilità varia per paese/area e prodotto, e alcuni servizi potrebbero non essere disponibili nella vostra zona.